- SETUP GUIDE EN
- GUIDE DE DÉMARRAGE FR
- GUÍA DE INSTALACIÓN ES
  - SETUP-ANLEITUNG DE
- GUIDA ALL'INSTALLAZIONE
- INSTALLATIEHANDLEIDING NL
  - GUIA DE INSTALAÇÃO PT
  - PRŮVODCE NASTAVENÍM CZ
    - INSTALLATIONSGUIDE SV
- INSTALLATIONSVEJLEDNING DA
  - INSTALLASJONSANVISNING NO
    - ASENNUSOPAS FI
  - PRZEWODNIK KONFIGURACJI
- ÜZEMBE HELYEZÉSI ÚTMUTATÓ HU
  - ΟΔΗΓΟΣ ΡΥΘΜΙΣΗΣ ΕΛ
  - водич за подешавање СР
    - VODIČ ZA POSTAVLJANJE HR
    - GHID DE CONFIGURARE RO
  - PRÍRUČKA NA NASTAVENIE SK
- РЪКОВОДСТВО ЗА НАСТРОЙКА В G
  - KURULUM KILAVUZU TR
    - العربية دليل الإعداد

# iQBridge ZB

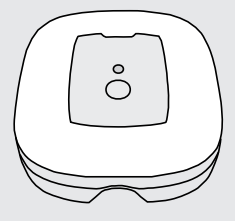

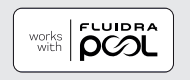

FN - WARNING:

- This device is intended for indoor installation in a dry location. Always install the device away from moisture and splashing water (distance > 3.5m from the pool). Make sure you have good Wi-Fi coverage.
- The device should be plugged into an easily accessible power outlet.
- The power supply to the device must be protected by a dedicated 30mA residual current device (RCD), which complies with the standards and regulations in force in the country where it is installed.
- If the power cord is damaged, it must be replaced by the manufacturer, an authorised representative or a repair centre.

#### FR - AVERTISSEMENT ·

- Cet appareil est prévu pour être installé en intérieur dans un endroit sec. Toujours installer l'appareil à l'abri de l'humidité et des projections d'eau (distance > 3.5m de la piscine).
- Assurez-yous d'avoir une bonne couverture Wi-Fi.
- Le boîtier doit être branché sur une prise secteur facilement accessible. L'alimentation électrique de l'appareil doit être protégée par un dispositif à courant résiduel (RCD) dédié de 30mA, conforme aux normes et réglementations en vigueur dans le pays où il est installé. Si le cordon d'alimentation est endommagé, il doit être remplacé par le
- fabricant, un représentant autorisé ou un centre de réparation, un atelier de réparation uniquement.

#### FS - ADVERTENCIA:

- Este dispositivo está diseñado para instalarse en un lugar seco. Colóquelo siempre leios de la humedad y de salpicaduras de agua (a más de 3.5 m de la piscina).
- Asegúrese de tener una buena cobertura Wi-Fi.
- El dispositivo se debe enchufar a una toma de corriente de fácil acceso.
- La alimentación del aparato debe estar protegida por un dispositivo de corriente residual dedicado de 30 mA que cumpla con las normas y los reglamentos vigentes en el país de instalación.
- Si el cable de alimentación está dañado, debe ser reemplazado únicamente por el fabricante, un representante autorizado o un taller de reparación homologado.

#### DF - WARNING:

- Dieses Gerät ist für die Installation in Innenräumen an einem trockenen Ort vorgesehen. Das Gerät immer vor Feuchtigkeit und Spritzwasser geschützt aufstellen (Abstand > 3.5 m vom Schwimmbecken).
- Sicherstellen, dass eine gute WLAN-Signalstärke vorhanden ist.
- Das Gerät sollte an eine leicht zugängliche Steckdose angeschlossen werden.
- Die Stromversorgung des Geräts muss durch eine eigene Fehlerstromschutzeinrichtung (RCD) von 30 mA gemäß den im Installationsland geltenden Normen und Vorschriften geschützt werden. Wenn das Stromkabel beschädigt ist, muss es durch den Hersteller, einen
- zugelassenen Fachmann oder eine Reparaturwerkstatt ersetzt werden.

#### IT - AVVERTENZA:

- Questo dispositivo deve essere installato all'interno in un luogo asciutto. Installare sempre il dispositivo lontano dall'umidità e da spruzzi d'acqua (distanza > 3.5 m dalla piscina).
- Assicurarsi di avere una buona copertura Wi-Fi.
- ll'dispositivo deve essere collegato a una presa di corrente di facile accesso. L'alimentazione elettrica dell'apparecchio deve essere protetta da un
- dispositivo di protezione a corrente differenziale residua (DDR) di 30mA dedicato, conforme alle norme e ai regolamenti vigenti nel paese di installazione
- Se il cavo di alimentazione è danneggiato, deve essere sostituito solo dal produttore, da un rappresentante autorizzato o da un centro riparazioni.

#### NI - WAARSCHUWING:

- Dit apparaat is ontworpen voor binneninstallatie op een droge locatie. Installeer het apparaat altiid buiten bereik van vocht en spatwater (afstand > 3,5 m van het zwembad). Controleer dat de wifidekking goed is.
- Het apparaat moet worden aangesloten op een gemakkelijk toegankelijk stopcontact.
- De stroomtoevoer naar het apparaat moet worden gezekerd door een speciale 30mA-aardlekschakelaar die voldoet aan de normen en de regelgeving die van kracht zijn in het land waar het is geinstalleerd. Als het netsnoer beschadigd is, moet dit worden vervangen door de fabrikant,
- een erkende vertegenwoordiger of een reparatiecentrum.

#### PT - AVISO:

- Este aparelho destina-se a ser instalado num local seco. Sempre instalar o aparelho longe da humidade e de respingos de água (distância > 3,5m da piscina).
- Certifique-se de ter uma boa cobertura Wi-F
- O aparelho deve ser ligado a uma tomada elétrica facilmente acessível.
- A alimentação elétrica do aparelho deve ser protegida por um dispositivo de proteção de corrente residual (CDR) de 30mA dedicado, em conformidade com as normas em vigor do país de instálação.
- Se o cabo elétrico estiver deteriorado, deve ser substituído pelo fabricante, por um representante autorizado ou por um centro de reparação.

#### CZ – VAROVÁNÍ:

- Toto zařízení je určeno pro vnitřní instalaci na suchém místě. Vždy instaluite zařízení mimo dosah vlhkosti a stříkající vodv (vzdálenost od bazénu > 3.5 m).
- Uiistète se, že máte dobré pokrvtí síťí Wi-Fi.
- Zářízení by mělo být zapojeno do snadno dostupné elektrické zásuvky.
- Napáiení zařízení musí býť chráněno vyhrazeným 30 mA proudovým chráničem (RCD), který splňuje legislativní normy a předpisy platné v dané žemi instalace zařízení
- Pokud je napájecí kabel poškozen, jeho výměnu musí provést pouze výrobce, autorizovaný zástupce nebo servisí.

#### SV - VARNING:

- Denna enhet är avsedd för installation inomhus i ett torrt utrymme. Enheten måste installeras utan risk för fukt och vattenstänk (avstånd från poolen
- Se till att ha bra WiFi-täckning
- Enheten ska anslutas till ett lätt åtkomligt eluttag.
- Enhetens strömförsörining måste skyddas av en särskild iordfelsbrytare på 30 mA som uppfyller gällande normer och bestämmelser i det land där den installeras
- År strömsladden skadad får den endast ersättas av tillverkaren, en auktoriserad återförsäljare eller en reparationsverkstad.

#### DA - ADVARSEI :

- Denne enhed er beregnet til indendørs montering på et tørt sted. Installer altid enheden væk fra fugt og vandstænk (afstand > 3.5 m fra poolen).
- Sørg for, at du har god wifi-dækning. Enheden skal sættes i en let tilgængelig stikkontakt.
- Strømforsyningen til enheden skal være beskyttet af en dedikeret 30 mA fejlstrømsåfbryder (RCD), som overholder de standarder og bestemmelser, der gælder i det land, hvor den er installeret.
- Hvis strømforsvningsledningen er beskadiget, skal den udskiftes af producenten, en autoriseret repræsentant eller et reparationscenter.

#### NO - ADVARSEL:

- Dette utstyret skal installeres innendørs på et tørt sted. Utstyret skal alltid installeres på avstand fra fukt og vannsprut (avstand > 3.5 m fra bassenget).
- Det er viktig at du har god tradløs forbindelse. Utstyret må kobles til en lett tilgjengelig stikkontakt.
- Strømforsyningen til utstyret må være beskyttet med en egen 30mA jordfeilbryter som oppfyller gjeldende standarder og regelverk i landet der
- Hvis strømledningen er skadet, må den erstattes av produsenten, en godkient representant eller et verksted.

#### FI - VAROITUS:

- Laite on asennettava sisätiloihin kuivaan paikkaan. Asenna laite aina kauas kosteudesta ja roiskuvasta vedestä (etäisvys altaasta > 3.5 metriä).
- Varmista hyvä Wi-Fi-kattavuus. Laite on kytkettävä helposti käytettävissä olevaan virtapistorasiaan.
- 30 Laitteen virtalähde on suoiattava sille tarkoitetulla mA:n vikavirtasuojakytkimellä (RCD), joka on asennusmaassa voimassa olevien standardien ja säännösten mukainen.
- Jos virtaiohto on vioittunut, valmistaian, valtuutetun edustaian tai koriauskeskuksen on vaihdettava se.

#### PI – OSTRZEŻENIE:

- To urządzenie jest przeznaczone do instalacji wewnątrz pomieszczeń w suchym otoczeniu. Zawsze instaluj urządzenie z dala od wilgoci i bryzgającej wody (odległość > 3.5 m od basénu).
- Upewnij się, że zasięg sieci Wi-Fi jest dobry.
- Urządzenie powinno być podłączone do łatwo dostepnego gniazdka elektrycznegó.
- zasilanie urządzenia musi być zabezpieczone dedykowanym wyłącznikiem różnicowoprądowym (RCD) o natężeniu 30 mA, zgodnym z normami i przepisami obowiazującymi w kraju, w którym jest ono zainstalowane.
- Jeśli przewód zasilający ulegnie uszkodzeniu, musi on zostać wymieniony wyłacznie przez producenta, autoryzowanego przedstawiciela lub centrum nápřawcze.

#### HU - FIGYEI MEZTETÉS:

- Ezt a készüléket beltéri, száraz helyen történő telepítésre tervezték. A készüléket mindig nedvességtől és fröccsenő víztől távol szerelie fel (távolság > 3.5 m a medencétől).
- Győződjön meg róla, hogy jó Wi-Fi lefedettséggel rendelkezik.
- A készüléket egy könnyen hozzáférhető hálózati alizathoz kell csatlakoztatni.
- A készülék áramellátását külön 30 mA-es áram-védőkapcsolóval (Residual Current Device, RCD) kell védeni, amely megfelel a készülék telepítési országában érvényes szabványoknak és előírásoknak.
- Ha a tápkábel mégsérül, azt a gyártónak, egy meghatalmazott képviselőnek vagy egy javítóközpontnák kell kicserélnie.

#### FA - ΠΡΟΕΙΛΟΠΟΙΗΣΗ:

- Η συσκευή αυτή προορίζεται για εσωτερική εγκατάσταση σε στεγνό μέρος. Η συσκευή πρέπει πάντα να εγκαθίσταται μακριά από υγρασία και εκτοξευόμενο νερό (απόσταση > 3,5μ από την πισίνα). Βεβαίωθείτε ότι έχετε καλή κάλυψη Wi-Fi.
- Η συσκευή πρέπει να είναι συνδεδεμένη σε μια εύκολα προσβάσιμη πρίζα.
- Η τροφοδόσία της συσκευής πρέπει να προστατεύεται από μια αποκλειστική συσκευή υπολευτόμενου ρεύματος (RCD) 30 mA, η οποία να συμμορφώνεται με τα πρότυπα και τους κανονισμούς που ισχύουν στη χώρα εγκατάστασης
- Εάν το καλώδιο τροφοδοσίας είναι κατεστραμμένο, πρέπει να αντικατασταθεί από τον κατασκεύαστή, έναν εξουσιοδοτημένο αντίπρόσωπο ή ένα συνεργείο επισκευής.

#### CP – УПОЗОРЕЊЕ:

- Овај уређај је намењен за постављање на сувом месту у затвореном. Увек инсталирате урећај даље од влаге и прскања воде (удаљеност > 3.5 m од базена)
- Уверите се да имате добру Wi-Fi покривеност.
- Урећај треба да буде укључен у лако доступну утичницу.
- Напајање уређаја мора бити заштићено наменским уређајем за диференцијалну струју од 30 mA (RCD), који је у складу са стандардима и прописима који су на снази у земљи у којој је инсталиран.
- Ако је кабл за напајање оштећен, мора га заменити произвоћач. овлашћени представник или сервисни центар.

#### HR - LIPOZORENIE

- Ovai uređaj namijenjen je za unutarnju ugradnju na suhom. Uređaj uvijek postavljajte dalje od vlage i prskajuće vode (udaljenost > 3,5 m od bazena). Provjerite imate li dobru Wi-Fi pokrivenost.
- Uređai treba ukliučiti u lako dostupnu utičnicu.
- Napajánje uređaja mora biti zaštićeno namjenskim uređajem za zaostalu struju od 30 mA (RCD), koji je u skladu sa standardima i propisima koji su na snazi u zemlii u koioi ie instaliran.
- Ako je kabel zá napajanje oštećen, mora ga zamijeniti proizvođač, ovlašteni predstavnik ili servisni centar.

#### RO - AVERTISMENT:

- Acest dispozitiv este destinat instalării în interior, într-un loc uscat. Instalati întotdeauna dispozitivul departe de umezeală și stropi de apă (distantă > 3.5 m fată de piscină)
- Asigurati-vă că aveti o acoperire Wi-Fi bună.
- Dispozitivul trebuié conectat la o priză de curent usor accesibilă.
- Alimentarea cu energie electrică a acestuia trebuie să fie protejată de un dispozitiv de curent rezidual (RCD) dedicat, de 30 mA, care respectă standardele si reglementările în vigoare în tara în care este instalat.
- În cazul în care căblul de alimentare este deteriorat, acesta trebuie înlocuit de către producător, un reprezentant autorizat sau centru de reparatii.

#### SK - LIPOZORNENIE

- Toto zariadenie sa má nainštalovať na suchom mieste v interiéri. Zariadenie vždy inštalujte mimo dosahu vlhkosti a špliechajúcej vody (vo vzdialenosti > 3.5 m od bazéna).
- Uistite sa. že máte dobré pokrytie signálu Wi-Fi.
- Zariadenie treba zapojiť do ľahko dostupnej elektrickej zásuvky.
- Napájanie zariadenia musí byť chránené vyhradeným 30 mA prúdovým chráničom (RCD), ktorý je v súlade s normami a predpismi platnými v krajine. v ktorej je nainšťálované.
- Ak je kábel poškodený, musí ho vymeniť výrobca, autorizovaný zástupca alebo opravovňa.

#### BG – ПРЕДУПРЕЖДЕНИЕ:

- Това устройство е предназначено за вътрешен монтаж на сухо място. Винаги инсталирайте устройството далеч от влага и пръски вода (разстояние > 3.5 м от басейна).
- Уверете се, че имате добро Wi-Fi покритие.
- Устройството трябва да бъде включено в леснодостъпен електрически контакт.
- Електрическото захранване на устройството трябва да бъде защитено със специално устройство за остатъчен ток (RCD) с мощност 30 mA, което отговаря на стандартите и разпоредбите, действащи в страната, в която е инсталирано.
- Ако захранващият кабел е повреден, той трябва да бъде заменен от производителя, упълномощен представител или сервизен център.

#### TR-UYARI:

- Bu cihaz iç mekanda kuru bir yerde kurulmak üzere tasarlanmıştır. Cihazı her zaman nemden ve su sıcramasından uzak bir verde kurun. (havuzdan mesafe > 3,5 m). Iyi bir Wi-Fi kapsama alanına sahip olduğunuzdan emin olun.
- Cihaz kolayca erişilebilir bir güç çıkışına takılmalıdır.
- Cihaza giden güç kaynağı, cihazin kurulu olduğu ülkede yürürlükte olan standart ve yönetmeliklere uygun özel bir 30mA artık akım cihazı (RCD) ile korunmalıdır.
- Güç kablosu hasarlıysa, üretici, yetkili bir temsilci veya bir tamir merkezi tarafından değiştirilmelidir.

- EN: Indoor use
- FR : Utilisation en intérieur
- FS: Uso interior
- DE: Verwendung in Innenräumen
- IT. Utilizzazione all'interno
- NL: Gebruik binnenshuis
- PT: Uso em interior
- Vnitřní použiti
- SV: Inomhusbruk
- DA: Indendørs brug
- NO: Innendørs bruk

Sisäkäyttö PL: Do użytku w pomieszczeniach HU: Beltéri használat ΕΛ: Εσωτερική χρήσηCP: Употреба у затвореном HR: Uporaba u zatvorenom prostoru RO: Utilizare în interior SK: Na použitie v interiéri BG: Употреба на закрито TR: İç mekanda kullanılır الع سة؛ للاستخداد الداخل

العربية - تحذير .

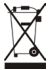

EN: Recycling This symbol is required by the European directive WEEE 2012/19/EU (directive on waste electrical and electronic equipment) and means that your appliance must not be thrown into a normal bin. It will be selectively collected for the purpose of reuse, recycling or transformation. If it contains any substances that may be harmful to the environment, these will be eliminated or neutralised. Contact your retailer for recycling information

FR : Recyclage Ce symbole requis par la directive européenne WEEE 2012/19/UE (directive relative aux déchets d'équipements électriques et électroniques) signifie que votre appareil ne doit pas être jeté à la poubelle. Il fera l'objet d'une collecte sélective en vue de sa réutilisation, de son recyclage ou de sa valorisation. S'il contient des substances potentiellement dangereuses pour l'environnement, celles-ci seront éliminées ou neutralisées. Renseignez-vous auprès de votre revendeur sur les modalités de recyclage

ES: Reciclaje Este símbolo requerido por la directiva europea RAEE 2012/19/UE (directiva sobre residuos de aparatos eléctricos y electrónicos) significa que no debe tirar el aparato a la basura. Hay que depositarlo en un contenedor adaptado de recogida selectiva para su reutilización, reciclaie o recuperación. Si contiene sustancias potencialmente peligrosas para el medio ambiente, estas deberán ser eliminadas o neutralizadas. Consulte con su distribuidor las modalidades de reciclaje.

DE: Recycling Dieses Symbol gemäß der WEEE-Richtlinie 2012/19/EU (Elektro- und Elektronik-Altgeräte) bedeutet, dass Sie Ihr Gerät nicht mit dem Haushaltsmüll entsorgen dürfen. Es muss getrennt gesammelt werden, damit es wiederverwendet, recycelt oder verwertet werden kann. Wenn es potenziell umweltgefährdende Stoffe enthält, müssen diese entsorgt oder neutralisiert werden. Ihr Händler kann Sie über die Recyclingbedingungen informieren.

IT: Riciclaggio Questo simbolo è richiesto dalla Direttiva europea RAEE 2012/19/UE (direttiva su rifiuti di apparecchiature elettriche ed elettroniche) e indica che l'apparecchio non deve essere smaltito come rifiuto ordinario. Sarà destinato alla raccolta differenziata in vista del suo riutilizzo, riciclaggio o valorizzazione. Se contiene sostanze potenzialmente dannose per l'ambiente, saranno eliminate o neutralizzate. Informarsi presso il proprio rivenditore sulle modalità di riciclaggio.

NL: Recycling Dit symbool is vereist volgens de Europese AEEA-richtlijn 2012/19/EU (afgedankte elektrische en elektronische apparatuur). Het betekent dat uw apparaat niet in een normale vuilnisbak mag worden gegooid. Het zal selectief worden ingezameld met het oog op hergebruik, recycling of transformatie. Als het stoffen bevat die schadelijk kunnen zijn voor het milieu, zullen deze worden geëlimineerd of geneutraliseerd. Neem contact op met uw leverancier voor informatie over recycling.

PT: Recidagem Este simbolo é requerido, pela diretiva europeia WEEE 2012/19/UE (diretiva sobre residuos de equipamentos életricos eletrónicos) esignifica que os esuparielho nã deve ser posto no lixomesto. Eles rei dojeto de uma reciha seletiva com vistas à ua reutifização, recidagem ou valorização. Se conther substâncias potenciâlmente modilidades de recicagem.

C2: Recyclace Tento symbol je vyžadován evropskou směrnici (DEZ 2012/19/EU) (milernice o odpadnich elektrických a elektronických zatraticníh za zmanení, že válš spotřebí ne tem bíty vyhozená občárného odpadu. Bude selektronický zatraticníh za zmanení, ževálšace nebo transformace. Poluk obsahuje táty, které mohou byť škodilke po životní poluží, nevjálse nebo transformace. Poluk obsahuje táty, které mohou byť škodilke po životní POV Atevnémnej Dema symbol ktrva e nebo transformace. Poluk obsahuje táty, které mohou byť škodilke po životní POV Atevnémnej Dema symbol ktrva e neijt WEEZ-direktivet 2012/15/EU (Edividentivet om avalil som udpica av eler

Sv: Atervinning Denna symbol Krävs enligt WEE-direktivet 2012/19/EU (EU-direktivet om avfall söm utgörs av eller innehäller elektriska eller elektroniska produkter) och betyder att din enhet inte frä krastas med vanligt hushällsavfall. Den ska sorteras för att återanvändas, ätervinnas eller ornvandlas. Innehäller den nägra ämmen som skulle kunna vara miljöfarliga ska de elimineras eller neutraliseras. Kontakta din återförsöjälare för information må tervinning.

DAC Genfung Dette symbol, der kraves i EU direktivet WEEE 2012/19/EU (difidi af elektrisk og elektronis udstry) pedryder, at appartette kern af bortschen med handbaltingsfählder. Det slan indramles selektivn med henblik på genarnerstelse effet omstantelse. Nrs det norder bort soffer, der tan værs skadette om nilget, vil disse blike elimineter MOR Bestindurfering Dette symbol treven av WEEE direktivet 2012/19/EU missering av elektrisk og elektronisk avfall)

NO: Residuating Dette symbole traves av WEEE dirichtivet 2012/19/EU (om kassering av elektrisk og elektronisk avfall) og behr vit utstyret like må kastes sammen med hubdelingsvaful. Det skal sortress for å gjenotukes, residuaters forhandler for informsjon om residuating. F. Kerzifys Europajainen direktivit WEEE 2012/19/EU (slink): a jelektronikkaromudirektivit) edellytät ättä symbolia,

F: Kierrähys Eurooppalainen direktivi WEEE 2012/19/EU (3hkö- ja elektroniikkaromudirektivi) edellyttää ätä symbolia, ja se tarkoittaa, että laitettasi si sa heittää tavalliseen rostakoirin. Se on häviettävä valikoidustu uudelleenkäyttä kierrähyttä tai muuntamista varten. Jos se sisältää ympäristölle mahdollisesti haitallisia aineita, nämä aineet on eliminoitava tai tehtävä vararittomisik. Pyvdä teitoja kerrähysestä jäleenmyyjältä.

PL: Reckyling tinn symbol jest wymagany prac dyrektywe europesjka WEEE 2012/19/UE (dyrektywa w sprawie zurkęca przetu elsktrycznacja o lesktronicznego ji corarca, ze urzydania nie wolkow pwrzuck do swyłkej kosan sa mierci. Musi ono tostał prziekzane do selektywnej stokół odgadów, neyklingu lub transformacji, lesli urządzenie zawien jakieki wyk i inormacje dotyczące reckylingu, rakty stonistkować ze ze zprzedawa;

HU: Ügihasanoistis Az elektrömos ée elektronikus berendeztesk huliadékairdi szidő 2012/15/EU irányek vital előír simbólum az ielektrőneg berendese nem dobhak is a normál hatarist skulladékgilábbe. Uból felhasználás, iginalszon tás, listve ésetetisk elnektéen szeléktír gyűjés tergyat tépes. Ha a kömpeterte póterválása káros fordáljon a viszonteladábba:

ΕΛ Αδακάλωση Αυτό το σύμβολο απαιτείται από την ευρωπαίης Οδηγία ΑΗΗΕ 2012/19/ΕΕ (οδηγία σχετικά με τα απόβλητα ηλεκρινού και ηλεκρουνού εξαπόλμουρία και σημαίνει ότη το μοισκή στος δεν τράπει να απορείρηταται σε παιούχισι άδο, δο γύεται επίδετατή σύλλογή για αιοποίς επιταγρήσματιούρης στοπολωμοτής ή μεταιούρτας Εξούδετραθούν. Για πληροφορίες εσχετικά μετη ανασκολυκόρι, πισικοιονιστηση με μοτο πλαγήτη τη σε.

HR: Reciklinanje Ovaj simbol zahtijeva europska direktiva WEEE 2012/19/EU (Direktiva o otpadnoj električnoj elektroničkoj opremi ji znači as evaš uređaj ne smije bacatu u otpad iz domačnistva. Prikuplja se dovojeno u svrhu oporabe, reckliranja ili prenamjene. Ako sadrži tvari koje mogu biti štetne za okoliš, njih je potrebno eliminirati ili neutralizirati. Za informacije o reckliranju obrate strgovin.

RO: Recidenea Acest simble este impis prin Directivă europeand WEEE 2012/JS/UE (directiva privind deșcurile de chipamente electrice și electronice) și sesandi că despativil de, nu treviule eliminat împremi ar gundul mensijer. Acesta va fi colectă valectiv pertru reutilizare, recidare sau transformare. Dadi echipamentă dură durbanțe care pertru abutanțe care pertru abutanțe care de care de car

Ser. Benyklika Tentri vyrhal vykaduje surjovaka smenica OEEZ 2012/19/EU (mennica o odpade z elektrických a elektronických znatadení) a znamena, k sveše znárdené sa nesme vyhodiť do bezhého dobadu. Zariadenie sa musi slektrom pisnej znatadení) a znamena, k sveše znárdené sa nesme vyhodiť do bezhého dobadu. Zariadenie sa musi slektrom pisnej znatadení ja znamena, k sveše znárdené sakob transformé akelo neutralizované. Informácie o rezykláci zňatko do slovnýb predkati.

ВС: Рецикимране Този Синко се изноказ от европейската директика WEEE 2012/19/12 (директива за отпадъците от оекотрически о екоторното облудавен је изаначата и евилият ударе и троба да се изкратов в обичновена кофа за болкун. Той ще бъде селективно събират с цел повторна у потреба, рецикикране или трансформация. Ако съдържа вецестата, колто могат да бъдата версина за колто се да се ще бъдат отстратени и или неграланизани. Съдържа е се свашия търговец за информация отоско рецикикрането. **ТК: сел Облащ да 102**/19/21 и заји Ангица Толката се се се колто странето.

TR: Gerl Dönüşüm 2012/19/EU sayılı Avrupa Yönetmeliği (atkı elektriki) ve elektronik cinazlar yönetmeliği) tarafından gerekli görülen bu sembol, cinazmını normal bir çöp kutsuna atlınımansı gerektiği anlamına gelmektelir. Cinaz yeniden kullanım, geri kazanım veya dönüşüm amacıyla seçilerek toplatlacaktır. Çevreye zarafı olabilecek maddeler içermesi halinde, bu maddeler temiadnecek veya nötriştirilecektik. Geri dönüşüm bilgileri (in satonıza bayurun.

للورية: امتدا تصريح مسائلة المناطقة المنظونة المناطقة مناطع المعلمين المواجع مصطلح الطلاطة المناطقة المن الماسة العرية: امتدا تحالية المراحية المناطقة المناطقة في مستوية المناطعة المناطقة من المواجع مصطلحاتها الطلاطة المناط الاحتدام أو اعتداء الثورة أن العربي أو المترى على أو مراحة القرن ضارة بالبيئة فسوت بثم التقلص منها أو تعريدها، إرض الاصل

### OVERVIEW

iQBridge ZB is a Wi-Fi gateway that allows you to connect and control your pool equipment\* from your smartphone, anywhere and anytime. A Wi-Fi internet connection is required.

iQBridge ZB works with the free Fluidra Pool application available on the Apple Store® and Google Play®.

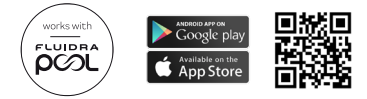

\*Command Connect Cabinets that control lighting and filtration, connected plugs, connected pool assistants, etc. Product compatibility list non-exhaustive and may evolve over time.

# PACKAGING CONTENTS

- 1 iQBridge ZB Wi-Fi Gateway
- · 1 AC adapter (may vary by region)
- Documentation

# TECHNICAL SPECIFICATIONS

| Dimensions      |        | 80mm x 83mm x 20mm                                         |
|-----------------|--------|------------------------------------------------------------|
| Power<br>supply | Input  | 100-240 Vac- 50/60 Hz- 0.3A Max                            |
|                 | Output | 5.0 Vdc- 1.0A                                              |
| Weight          |        | 76g                                                        |
| Wi-Fi           |        | 802.11 b/g/n, max power: 100 mW                            |
| Bluetooth®      |        | BLE V4.2, 2.4 GHz, max power 100 mW                        |
| Radio           |        | Band 2.4 GHz, max radio power- Wi-Fi<br>+20dBm / BLE +9dBm |

# INSTALLATION

The iQBridge ZB is designed to be used and placed indoors, in an area close enough to the router to access the Wi-Fi signal.

Once a suitable location is found, simply plug in the iQBridge ZB to an electrical outlet using the power supply (provided).

## PAIRING TO THE APP

To pair the iQBridge ZB to the Fluidra Pool application:

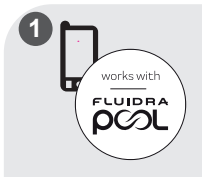

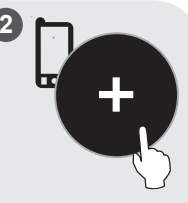

Download the Eluidra Pool app. Open the app and create an account or log in.

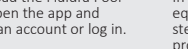

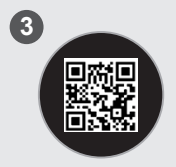

Scan the QR code on the label under the product to pair the system.

In the app, click on "Add equipment" and follow the steps displayed to pair the product.

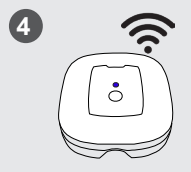

Follow the steps in the app to connect the gateway to your Wi-Fi network

You can access the iQBridge ZB from the Fluidra Pool app. Go to the next section to associate your other pool devices that will be remotely controlled by the iQBridge ZB (slave devices).

### PAIRING TO THE SLAVE DEVICE

Once the iQBridge ZB is paired select the slave to the app, stand close to the slave device(s).

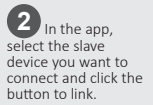

The slave device is now connected and can be controlled from a distance.

# STATUS INDICATOR

The iQBridge ZB is equipped with LED indicator lights and a pairing button.

| Color | Status           | Description                                           |  |
|-------|------------------|-------------------------------------------------------|--|
| White | On               | Power ON at first start-up (or after a factory reset) |  |
| Blue  | Slow<br>blinking | Pairing mode or error on connection                   |  |
|       | Fast<br>blinking | Updating mode                                         |  |
|       | On               | Connected to the Wi-Fi network                        |  |
| Red   | On               | Emergency stop (stop all devices - see next section). |  |

# TROUBLESHOOTING

| Issue                                                                        | Solution                                                                                                    |
|------------------------------------------------------------------------------|----------------------------------------------------------------------------------------------------|
| The iQBridge ZB loses<br>the Wi-Fi connection<br>(slow blinking blue<br>LED) | <ul> <li>Check the Wi-Fi coverage</li> <li>Check that the password for the Wi-Fi<br/>has not changed. If it has, start the<br/>pairing process again.</li> </ul> |
| I want to stop all my<br>devices- Emergency<br>stop                          | <ul> <li>Press the button on the box for 10 seconds- the LED turns red.</li> <li>Press the button again for 10 seconds to exit Emergency stop.</li> </ul>        |
| l want to reset<br>factory defaults                                          | Press the button on the gateway for more than 20 seconds- the LED turns on white.                                                                                |
| Communication<br>loss between the<br>iQBridge ZB and the<br>slave device     | <ul> <li>Move the slave device closer to the iQBridge ZB.</li> <li>Check the power supply</li> <li>Restart the iQBridge ZB</li> </ul>                            |

For more information about products and manuals: <u>www.astralpool.com</u> <u>www.zodiac-poolcare.com</u>

TRADEMARKS

The Bluetooth® trademark and its logo are registered trademarks.

AppStore is a service trademark of Apple, Inc. registered in the United States and other countries.

Google Play and Android are trademarks of Google Inc.

All other trademarks and registered trademarks mentioned in this document are copyrighted and the property of their respective owners.

### PRESENTATION

iQBridge ZB est une passerelle Wi-Fi qui vous permet de connecter et de contrôler vos équipements de piscine\* depuis votre smartphone, partout et à tout moment. Une connexion Internet Wi-Fi est nécessaire.

iQBridge ZB fonctionne avec l'application gratuite Fluidra Pool disponible sur l'Apple Store® et Google Play®.

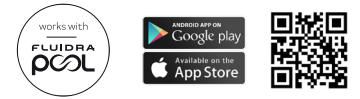

\*Coffrets Command Connect pilotant la pompe de filtration et l'éclairage, prises connectées, assistants piscine connectés, etc. Liste des produits compatibles non exhaustive et peut évoluer dans le temps.

# CONTENU DE L'EMBALLAGE

- 1 passerelle iQBridge ZB
- · 1 adapteur AC secteur (peut varier selson la région)
- Documentation

# CARACTERISTIQUES TECHNIQUES

| Dimensions   |        | 80mm x 83mm x 20mm                                             |
|--------------|--------|----------------------------------------------------------------|
| A.P. 1.11    | Input  | 100-240 Vac- 50/60 Hz- 0.3A Max                                |
| Alimentation | Output | 5.0 Vdc- 1.0A                                                  |
| Poids        |        | 76g                                                            |
| Wi-Fi        |        | 802.11 b/g/n, puissance max : 100mW                            |
| Bluetooth®   |        | BLE V4.2, 2.4 GHz, puissance max 100mW                         |
| Radio        |        | Band 2.4 GHz, puissance max radio- Wi-Fi<br>+20dBm / BLE +9dBm |

# INSTALLATION

The iQBridge ZB est conçu pour être utilisé et placé à l'intérieur, dans une zone capable de capter le signal Wi-Fi du routeur domestique.

Une fois l'emplacement le plus approprié défini, il suffit de brancher l'iQBridge ZB sur une prise électrique à l'aide de son alimentation fournie.

# APPAIRAGE A L'APPLICATION

Pour appairer l'iQBridge ZB à l'application Fluidra Pool :

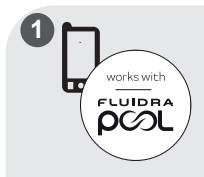

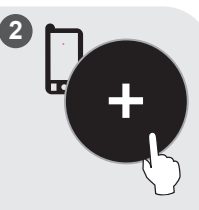

Téléchargez l'application Fluidra Pool app. Ouvrez l'application et créez un compte ou connectez-vous.

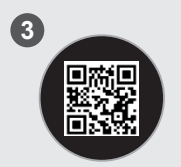

Scannez le code QR sur l'étiquette sous le produit pour appairer le système.

Dans l'application, cliquez sur "Ajouter equipement" et suivez les instructions d'appairage.

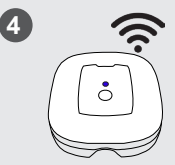

Suivez les étapes de l'application pour connecter la passerelle à votre réseau Wi-Fi.

Vous pouvez accéder à l'iQBridge ZB à partir de l'application Fluidra Pool. Passez à la section suivante pour associer vos autres appareils de la piscine (appareils esclaves).

### APPAIRAGE A L'APPAREIL ESCLAVE

Une fois que l'iQBridge ZB est appairé, tenez-vous sélectionnez l'appareil maintenant près du ou des appareils esclaves.

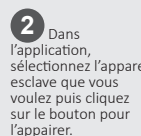

Le ou les appareils sont connectés et peuvent être contrôlés à distance

### INDICATEUR DE STATUT

L'iQBridge ZB est équipé d'un voyant LED et d'un bouton d'appairage :

| Couleur | Statut                 | Description                                                                |
|---------|------------------------|----------------------------------------------------------------------------|
| Blanc   | Allumé                 | Démarrage initial (ou après un retour aux<br>paramètres d'usine)           |
| Bleu    | Clignote<br>lentement  | Appairage ou erreur de connexion                                           |
|         | Clignote<br>rapidement | En cours de mise à jour                                                    |
|         | Allumé                 | Connecté au réseau Wi-Fi                                                   |
| Rouge   | Allumé                 | Arrêt d'urgence (arrêt de tous les<br>appareils- voir la section suivante) |

# **RESOLUTION DE PROBLEMES**

| Problème                                                                         | Solution                                                                                                    |
|----------------------------------------------------------------------------------|----------------------------------------------------------------------------------------------------|
| La passeralle perd<br>la connection Wi-Fi<br>(LED bleue clignotant<br>lentement) | <ul> <li>Vérifiez que votre couverture Wi-Fi<br/>est suffisante.</li> <li>Vérifiez que le mot de passe de votre<br/>Wi-Fi n'a pas changé (effectuer un<br/>nouvel appairage le cas échéant).</li> </ul>            |
| Je veux arrêter tous<br>mes appariels- mode<br>urgence                           | <ul> <li>Appuyez sur le bouton du boîtier<br/>pendant 10 secondes : la LED devient<br/>rouge fixe.</li> <li>Appuyez à nouveau sur le bouton<br/>pendant 10 secondes pour quitter le<br/>mode d'urgence.</li> </ul> |
| Je veux réinitialiser<br>mon iQBridge ZB                                         | Appuyez sur le bouton du boîtier pendant<br>plus de 20 secondes : la LED devient<br>blanche fixe.                                                                                                    |
| Perte de<br>communication<br>entre l'iQBridge ZB et<br>l'appareil esclave        | <ul> <li>Rapprochez l'appareil esclave de<br/>l'iQBridge ZB</li> <li>Vérifier l'alimentation</li> <li>Redémarrer l'iQBridge ZB</li> </ul>                                                                          |

For more information about products and manuals:

www.astralpool.com www.zodiac-poolcare.com

MARQUES DEPOSEES

La marque Bluetooth<sup>®</sup> (et son logo) est une marque enregistrée et est la propriété de Bluetooth<sup>®</sup> SIG, Inc.

AppStore est une marque de services Apple, Inc. déposée aux Etats-unis et dans d'autres pays.

Google Play et Android sont des marques de Google Inc.

Toutes les autres marques de commerce et marques déposées mentionnées dans le présent document sont protégées par Copyright et sont la propriété de leurs propriétaires respectifs

# PRESENTACIÓN GENERAL

iQBridge ZB es una pasarela Wi-Fi que le permite conectar y controlar el equipo de su piscina\* desde su smartphone, en cualquier momento y lugar. Se requiere una conexión Wi-Fi a internet.

iQBridge ZB funciona con la aplicación gratuita Fluidra Pool disponible en Apple Store<sup>®</sup> y Google Play<sup>®</sup>.

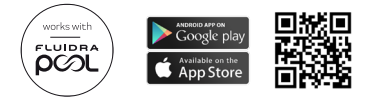

\*Cuadros eléctricos que controlan la iluminación y la filtración, enchufes conectados, asistentes de piscina conectados, etc. La lista de compatibilidad de dispositivos no es exhaustiva y puede evolucionar con el tiempo.

# CONTENIDO DEL PAQUETE

- 1 pasarela Wi-Fi iQBridge ZB
- 1 adaptador de CA (puede variar según la región)
- Documentación

# CARACTERÍSTICAS TÉCNICAS

| Dimensiones  |         | 80 mm x 83 mm x 20 mm                                             |
|--------------|---------|-------------------------------------------------------------------|
| Alimentación | Entrada | 100-240 VCA- 50/60 Hz- 0,3 A máx.                                 |
| eléctrica    | Salida  | 5,0 VCC- 1,0 A                                                    |
| Peso         |         | 76 g                                                              |
| Wi-Fi        |         | 802,11 b/g/n, potencia máx.: 100 mW                               |
| Bluetooth®   |         | BLE V4.2, 2,4 GHz, potencia máx. 100 mW                           |
| Radio        |         | Banda 2,4 GHz, potencia máx. radio- Wi-Fi<br>+20 dBm / BLE +9 dBm |

# INSTALACIÓN

El iQBridge ZB está diseñado para ser utilizado y colocado en interiores, en una zona lo suficientemente cerca del router para acceder a la señal Wi-Fi.

Una vez encontrada la ubicación adecuada, enchufe el iQBridge ZB a una toma de corriente utilizando la fuente de alimentación (suministrada).

# EMPAREJAMIENTO CON LA APLICACIÓN

Para emparejar el iQBridge ZB a la aplicación Fluidra Pool:

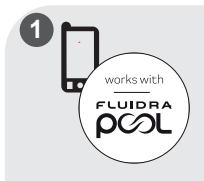

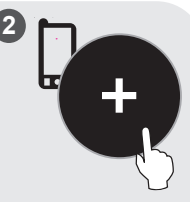

Descargue la aplicación Fluidra Pool. Abra la aplicación y cree una cuenta o inicie sesión. En la aplicación, pulse "Añadir equipo" y siga los pasos indicados para emparejar el producto.

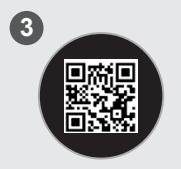

Escanee el código QR de la etiqueta situada debajo del producto para emparejar el sistema

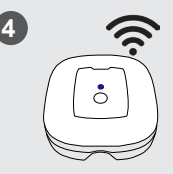

Siga los pasos de la aplicación para conectar la pasarela a su red Wi-Fi Puede acceder al iQBridge ZB desde la aplicación Fluidra Pool. Vaya a la siguiente sección para asociar sus otros dispositivos de piscina que serán controlados remotamente por el iQBridge ZB (dispositivos esclavos).

# EMPAREJAMIENTO AL DISPOSITIVO ESCLAVO

Ina vez empareiado el iQBridge ZB con la aplicación. manténgase cerca del (o de los) dispositivo(s) pulse el botón para esclavo(s)

En la aplicación. seleccione el dispositivo esclavo por conectar v vincularlo

El dispositivo esclavo va está conectado v se puede controlar a distancia

# INDICADORES DE ESTADO

El iQBridge ZB está equipado con pilotos LED y un botón de emparejamiento:

| Color  | Estado             | Descripción                                                                |  |
|--------|--------------------|----------------------------------------------------------------------------|--|
| Blanco | Encendido          | Encendido en la primera puesta en marcha<br>(o tras un reseteo de fábrica) |  |
| Azul   | Parpadeo<br>lento  | Modo emparejamiento o error de conexión                                    |  |
|        | Parpadeo<br>rápido | Modo actualización                                                         |  |
|        | Encendido          | Conectado a la red Wi-Fi                                                   |  |
| Rojo   | Encendido          | Parada de emergencia (pare todos los dispositivos: ver siguiente apartado) |  |

# **RESOLUCIÓN DE PROBLEMAS**

| Problema                                                                       | Solución                                                                                                    |
|--------------------------------------------------------------------------------|----------------------------------------------------------------------------------------------------|
| El iQBridge ZB pierde<br>la conexión Wi-Fi<br>(parpadeo lento del<br>LED azul) | <ul> <li>Compruebe la cobertura Wi-Fi</li> <li>Verifique que la contraseña Wi-Fi<br/>no haya cambiado. Si ha cambiado,<br/>retome el proceso de emparejamiento</li> </ul>                       |
| Quiero parar todos<br>mis aparatos- Parada<br>de emergencia                    | <ul> <li>Pulse el botón de la caja durante<br/>10 segundos- El LED se enciende rojo.</li> <li>Pulse de nuevo el botón durante<br/>10 segundos para salir de Parada de<br/>emergencia</li> </ul> |
| Quiero restablecer<br>los valores de fábrica                                   | Pulse el botón de la pasarela durante<br>más de 20 segundos- El LED se enciende<br>blanco.                                                                                                    |
| Pérdida de<br>comunicación entre<br>el iQBridge ZB y el<br>dispositivo esclavo | <ul> <li>Acerque el dispositivo esclavo al<br/>iQBridge ZB</li> <li>Compruebe la fuente de alimentación</li> <li>Reinicie el iQBridge ZB</li> </ul>                                             |

Para más información sobre productos y manuales: <u>www.astralpool.com</u> www.zodiac-poolcare.com

#### MARCAS REGISTRADAS

La marca Bluetooth<sup>®</sup> y su logotipo son marcas registradas. AppStore es una marca de servicio de Apple, Inc. registrada en Estados Unidos y otros países.

Google Play y Android son marcas registradas de Google Inc.

Todas las demás marcas comerciales y marcas registradas mencionadas en este documento están protegidas por derechos de autor y son propiedad de sus respectivos dueños.

# ÜBERSICHT

iQBridge ZB ist ein WLAN-Gateway, mit dem Sie Ihre Poolgeräte\* jederzeit und überall über Ihr Smartphone verbinden und steuern können. Eine WLAN-Internetverbindung ist erforderlich.

iQBridge ZB funktioniert mit der kostenlosen Fluidra Pool Anwendung, die im Apple Store® und bei Google Play® erhältlich ist.

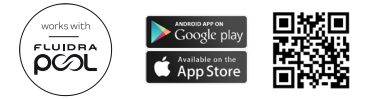

\*Command Connect-Schränke, die Beleuchtung und Filterung steuern, WLAN-Steckdosen, WLAN Pool Assistants usw. Die Liste der Produktkompatibilität ist nicht erschöpfend und kann sich im Laufe der Zeit weiterentwickeln.

# PACKUNGSINHALT

- 1 iQBridge ZB WLAN-Gateway
- 1 AC-Adapter (kann je nach Region variieren)
- Dokumentation

# TECHNISCHE SPEZIFIKATIONEN

| Abmessungen      |         | 80mm x 83mm x 20mm                                                     |
|------------------|---------|------------------------------------------------------------------------|
| Ctromulorcorgung | Eingang | 100-240 Vac- 50/60 Hz- 0,3 A max.                                      |
| stroniversorgung | Ausgang | 5,0 Vdc- 1,0 A                                                         |
| Gewicht          |         | 76g                                                                    |
| WLAN             |         | 802.11 b/g/n, maximale Leistung:<br>100 mW                             |
| Bluetooth®       |         | BLE V4.2, 2.4 GHz, maximale Leistung<br>100 mW                         |
| Funk             |         | Funkband 2,4 GHz, maximale<br>Funkleistung- WLAN +20dBm /<br>BLE +9dBm |

# INSTALLATION

Die iQBridge ZB ist für die Verwendung in Innenräumen gedacht, in einem Bereich, der nahe genug am Router liegt, um das WLAN-Signal zu empfangen.

Sobald Sie einen geeigneten Standort gefunden haben, schließen Sie die iQBridge ZB einfach über das mitgelieferte Netzteil an eine Steckdose an.

### KOPPLUNG MIT DER APP

So koppeln Sie die iQBridge ZB mit der Fluidra Pool App:

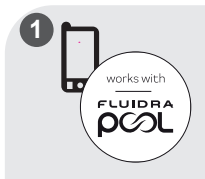

Laden Sie die Fluidra Pool App herunter. Öffnen Sie die App und erstellen Sie ein Konto oder melden Sie sich an.

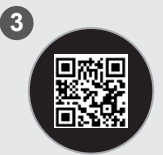

Scannen Sie den QR-Code auf dem Aufkleber unter dem Produkt, um das System zu koppeln. Klicken Sie in der App auf "Geräte hinzufügen" und folgen Sie den angezeigten Schritten, um das Produkt zu koppeln.

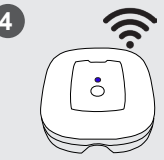

Folgen Sie den Schritten in der App, um das Gateway mit Ihrem WLAN-Netzwerk zu verbinden. Sie können auf die iQBridge ZB über die Fluidra Pool App zugreifen. Gehen Sie zum nächsten Abschnitt, um Ihre anderen Poolgeräte zuzuordnen, die von der iQBridge ZB ferngesteuert werden sollen (Slave-Geräte).

# KOPPLUNG MIT DEM SLAVE-GERÄT

Wenn die iQBridge ZB mit der App gekoppelt ist, stellen Sie sich in die Nähe des/der Slave-Geräte(s).

Wählen Sie in der App das Slave-Gerät, das Sie verbinden möchten. und klicken Sie auf die Schaltfläche zum Verbinden.

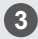

Das Slave. Gerät ist nun verbunden und kann aus der Ferne gesteuert werden.

### **STATUSAN7FIGE**

Die iQBridge ZB ist mit LED-Anzeigeleuchten und einer Kopplungstaste ausgestattet:

| Farbe | Status            | Beschreibung                                                                                 |  |
|-------|-------------------|----------------------------------------------------------------------------------------------|--|
| Weiß  | Ein               | Einschalten beim ersten Start (oder<br>nach einer Rücksetzung auf die<br>Werkseinstellungen) |  |
| Blau  | Blinkt<br>langsam | Kupplungsmodus oder Verbindungsfehler                                                        |  |
|       | Blinkt<br>schnell | Aktualisierungsmodus                                                                         |  |
|       | Ein               | Mit dem WLAN-Netzwerk verbunden                                                              |  |
| Rot   | Ein               | Not-Aus (alle Geräte anhalten- siehe nächster<br>Abschnitt).                                 |  |

# FEHLERBEHEBUNG

| Problem                                                                          | Lösung                                                                                                    |
|----------------------------------------------------------------------------------|----------------------------------------------------------------------------------------------------|
| Die iQBridge ZB verliert<br>die WLAN-Verbindung<br>(blaue LED blinkt<br>langsam) | <ul> <li>WLAN-Signalstärke prüfen</li> <li>Prüfen, ob das WLAN-Passwort nicht<br/>geändert wurde. Wenn dies der Fall<br/>ist, starten Sie den Kopplungsvorgang<br/>erneut.</li> </ul>        |
| lch möchte alle meine<br>Geräte anhalten- Not-Aus                                | <ul> <li>Drücken Sie die Taste auf dem Gerät<br/>für 10 Sekunden- die LED leuchtet rot.</li> <li>Drücken Sie die Taste erneut für<br/>10 Sekunden, um den Not-Aus zu<br/>beenden.</li> </ul> |
| Ich möchte eine<br>Rücksetzung auf die<br>Werkseinstellungen<br>vornehmen        | Drücken Sie die Taste auf dem Gateway für<br>mehr als 20 Sekunden- die LED leuchtet<br>weiß.                                                                                                 |
| Kommunikationsverlust<br>zwischen der iQBridge ZB<br>und dem Slave-Gerät         | <ul> <li>Stellen Sie das Slave-Gerät näher an<br/>die iQBridge ZB</li> <li>Prüfen Sie die Stromversorgung</li> <li>Starten Sie die iQBridge ZB neu</li> </ul>                                |

Für weitere Informationen zu Produkten und Handbüchern: <u>www.astralpool.com</u> <u>www.zodiac-poolcare.com</u>

#### MARKEN

Die Marke Bluetooth® und ihr Logo sind eingetragene Marken.

AppStore ist eine Dienstleistungsmarke von Apple, Inc., die in den Vereinigten Staaten und anderen Ländern registriert ist.

Google Play und Android sind Marken von Google Inc.

Alle anderen in diesem Dokument erwähnten Marken und eingetragenen Marken sind urheberrechtlich geschützt und Eigentum der jeweiligen Inhaber.

# PANORAMICA

iQBridge ZB è un gateway Wi-Fi che permette di connettersi e controllare l'attrezzatura della piscina\* dallo smartphone, da qualsiasi luogo e in qualsiasi momento. È necessaria una connessione internet Wi-Fi.

iQBridge ZB funziona con l'applicazione gratuita Fluidra Pool disponibile su Apple Store® e Google Play®.

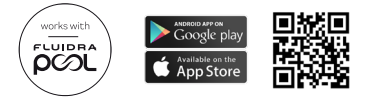

\*Armadi Command Connect che controllano illuminazione e filtrazione, prese collegate, assistenti piscina collegati, ecc. Elenco di compatibilità del prodotto non esauriente, può subire modifiche nel tempo.

# CONTENUTO DELL'IMBALLAGGIO

- 1 Gateway Wi-Fi iQBridge ZB
- · 1 adattatore CA (può variare a seconda della regione)
- Documentazione

# CARATTERISTICHE TECNICHE

| Dimensioni                 |            | 80 mm x 83 mm x 20 mm                                             |
|----------------------------|------------|-------------------------------------------------------------------|
| Alimentazione<br>elettrica | In entrata | 100-240 Vac- 50/60 Hz- 0.3A Max                                   |
|                            | In uscita  | 5.0 Vdc- 1.0A                                                     |
| Peso                       |            | 76 g                                                              |
| Wi-Fi                      |            | 802.11 b/g/n, potenza massima:<br>100 mW                          |
| Bluetooth®                 |            | BLE V4.2, 2.4 GHz, potenza massima<br>100 mW                      |
| Radio                      |            | Banda 2.4 GHz, potenza radio massima-<br>Wi-Fi +20dBm / BLE +9dBm |

# INSTALLAZIONE

L'iQBridge ZB è progettato per essere utilizzato e posizionato all'interno, in un'area sufficientemente vicina al router per accedere al segnale Wi-Fi.

Una volta individuato un luogo adatto, è sufficiente collegare iQBridge ZB a una presa di corrente utilizzando il cavo di alimentazione (fornito).

### ACCOPPIAMENTO CON L'APPLICAZIONE

Per accoppiare l'iQBridge ZB all'applicazione Fluidra Pool:

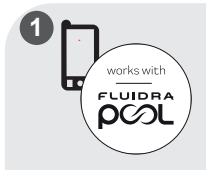

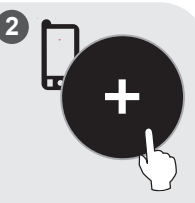

Scaricare l'applicazione Fluidra Pool. Aprire l'applicazione e creare un account o accedere. Nell'applicazione cliccare su "Aggiungi apparecchio" e seguire i passaggi visualizzati per accoppiare il prodotto.

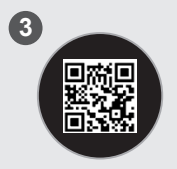

Scannerizzare il codice QR sull'etichetta sotto al prodotto per accoppiare il sistema.

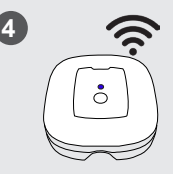

Seguire i passaggi sull'applicazione per connettere il gateway alla rete Wi-Fi. È possibile accedere all'iQBridge ZB dall'applicazione Fluidra Pool. Andare alla sezione successiva per associare altri dispositivi della piscina che saranno controllati a distanza dall'iQBridge ZB (dispositivi slave).

# ACCOPPIAMENTI CON UN DISPOSITIVO SLAVE

Dopo aver accoppiato l'iQBridge Nell'applicazione, ZB all'applicazione, ai dispositivo/i slave.

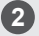

selezionare il posizionarsi vicino al/ dispositivo slave che si desidera connettere distanza. e cliccare sul pulsante per collegarlo.

dispositivo slave è connesso e può essere controllato a

# INDICATORE DI STATO

L'iQBridge ZB è dotato di indicatori LED e di un pulsante di accoppiamento:

| Colore | Stato               | Descrizione                                                                          |
|--------|---------------------|--------------------------------------------------------------------------------------|
| Bianco | On                  | Accensione al primo avviamento (o dopo un ripristino delle impostazioni di fabbrica) |
| Blu    | Lampeggio<br>lento  | Modalità di accoppiamento o errore alla<br>connessione                               |
|        | Lampeggio<br>veloce | Modalità aggiornamento                                                               |
|        | On                  | Connesso alla rete Wi-Fi                                                             |
| Rosso  | On                  | Arresto d'emergenza (arresta tutti i<br>dispositivi- vedere sezione seguente)        |

# RISOLUZIONE DEI PROBLEMI

| Problema                                                                            | Soluzione                                                                                                    |
|-------------------------------------------------------------------------------------|----------------------------------------------------------------------------------------------------|
| L'iQBridge ZB perde<br>la connessione Wi-Fi<br>(il LED blu lampeggia<br>lentamente) | <ul> <li>Controllare la copertura Wi-Fi</li> <li>Controllare che la password del<br/>Wi-Fi non sia stata modificata. In caso<br/>affermativo, ripetere il processo di<br/>accoppiamento.</li> </ul> |
| Voglio arrestare tutti<br>i dispositivi- Arresto<br>d'emergenza                     | <ul> <li>Premere il pulsante sulla scatola per<br/>10 secondi - il LED diventa rosso.</li> <li>Premere di nuovo il pulsante per<br/>10 secondi per uscire dall'Arresto<br/>d'emergenza.</li> </ul>  |
| Voglio ripristinare<br>le impostazioni di<br>fabbrica                               | Premere il pulsante sul gateway per più di<br>20 secondi- il LED diventa bianco.                                                                                                    |
| Perdita di<br>comunicazione tra<br>l'iQBridge ZB e il<br>dispositivo slave          | <ul> <li>Spostare il dispositivo slave più vicino<br/>all'iQBridge ZB</li> <li>Controllare l'alimentazione elettrica</li> <li>Riavviare l'iQBridge ZB</li> </ul>                                    |

Per maggiori informazioni su prodotti e manuali: www.astralpool.com www.zodiac-poolcare.com

MARCHI COMMERCIALI

Il marchio Bluetooth® e il suo logo sono marchi registrati.

AppStore è un marchio di servizio di Apple, Inc. registrato negli Stati Uniti e in altri paesi.

Google Play e Android sono marchi registrati di Google Inc.

Tutti gli altri marchi e marchi registrati menzionati nel presente documento sono coperti da copyright e di proprietà dei rispettivi titolari.

# OVERZICHT

iQBridge ZB is een wifigateway waarmee u uw zwembadapparatuur\* altijd en overal kunt bedienen met behulp van uw smartphone. U hebt hiervoor een wifiverbinding nodig.

iQBridge ZB werkt met de gratis Fluidra Pool-app die verkrijgbaar is in de Apple Store® en Google Play®.

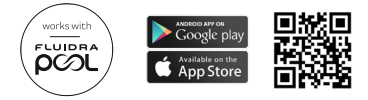

\*Command Connect-kasten die verlichting en filtratie regelen, aangesloten stekkers, aangesloten zwembadhulpapparaten, enz. De productcompatibiliteitslijst is niet volledig en kan in de loop van de tijd evolueren.

# INHOUD VAN DE VERPAKKING

- 1 iQBridge ZB wifigateway
- 1 wisselstroomadapter (kan per regio verschillen)
- Documentatie

# TECHNISCHE SPECIFICATIES

| Afmetingen |         | 80 mm x 83 mm x 20 mm                                          |
|------------|---------|----------------------------------------------------------------|
| Voeding    | Ingang  | 100-240 Vac- 50/60 Hz- Max. 0.3 A                              |
|            | Uitgang | 5.0 Vdc- 1.0 A                                                 |
| Gewicht    |         | 76 g                                                           |
| Wifi       |         | 802.11 b/g/n, max. vermogen: 100 mW                            |
| Bluetooth® |         | BLE V4.2, 2.4 GHz, max. vermogen 100 mW                        |
| Radio      |         | 2,4 GHz-band, max. radiovermogen- wifi<br>+20 dBm / BLE +9 dBm |

# INSTALLATIE

De iQBridge ZB is ontworpen om binnenshuis te worden gebruikt en geplaatst, op een plek die dicht genoeg bij de router is om toegang te krijgen tot het wifisignaal.

Zodra een geschikte locatie is gevonden, sluit u de iQBridge ZB eenvoudig aan op een stopcontact met behulp van de (meegeleverde) voedingseenheid.

### KOPPELEN MET DE APP

Om de iQBridge ZB te koppelen met de Fluidra Pool-applicatie:

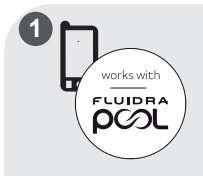

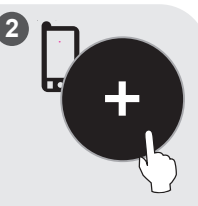

Download de Fluidra Poolapp. Open de app, maak een account aan of meld u aan. Klik in de app op 'Apparatuur toevoegen' en volg de weergegeven stappen om het apparaat te koppelen.

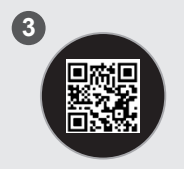

Scan de QR-code op het etiket van het product om het systeem te koppelen.

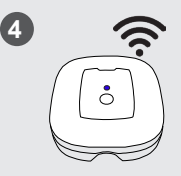

Volg de stappen in de app om de gateway te verbinden met uw wifinetwerk. U hebt toegang tot de iQBridge ZB via de Fluidra Poolapp. Ga naar de volgende paragraaf om uw andere zwembadapparaten te koppelen die op afstand worden bestuurd door de iQBridge ZB (slave-apparaten).

### KOPPELEN MET HET SLAVE-APPARAAT

Zodra de iQBridge ZB is gekoppeld aan de app, gaat u dicht bij het slave-apparaat of de knop om dit te de slave-apparaten staan.

Selecteer in de app het slaveapparaat dat u wilt verbinden en klik op koppelen.

Het slaveapparaat is nu verbonden en kan op afstand worden

bestuurd.

### STATUSINDICATOR

De iQBridge ZB heeft led-controlelampjes en een koppelingsknop.

| Kleur | Status                | Beschrijving                                                      |
|-------|-----------------------|-------------------------------------------------------------------|
| Wit   | Aan                   | AAN-zetten bij eerste keer opstarten (of na<br>een fabrieksreset) |
| Blauw | Langzaam<br>knipperen | Koppelingsmodus of fout bij verbinding<br>maken                   |
|       | Snel<br>knipperen     | Updatemodus                                                       |
|       | Aan                   | Verbonden met het wifinetwerk                                     |
| Rood  | Aan                   | Noodstop (stop alle apparaten - zie volgende paragraaf).          |

# PROBLEEMOPLOSSING

| Probleem                                                                                 | Oplossing                                                                                                    |
|------------------------------------------------------------------------------------------|----------------------------------------------------------------------------------------------------|
| De iQBridge<br>ZB verliest de<br>wifiverbinding (traag<br>knipperend blauw<br>ledlampje) | <ul> <li>Controleer de wifidekking</li> <li>Controleer of het wachtwoord voor<br/>de wifi niet is veranderd. Als dit het<br/>geval is, moet u het koppelingsproces<br/>opnieuw beginnen.</li> </ul> |
| lk wil al mijn<br>apparaten stopzetten<br>- Noodstop                                     | <ul> <li>Druk 10 seconden op de knop op de<br/>kast- het ledlampje wordt rood.</li> <li>Druk nogmaals 10 seconden op de<br/>knop om de noodstop te verlaten.</li> </ul>                             |
| Ik wil de<br>fabrieksinstellingen<br>terugzetten                                         | Druk minstens 20 seconden op de knop op<br>de gateway- het ledlampje wordt wit.                                                                                                    |
| Verbinding verbroken<br>tussen de iQBridge ZB<br>en het slaveapparaat                    | <ul> <li>Plaats het slave-apparaat dichter bij de<br/>iQBridge ZB</li> <li>Controleer de stroomvoorziening</li> <li>Herstart de iQBridge ZB</li> </ul>                                              |

Voor meer informatie over producten en handleidingen: <u>www.astralpool.com</u> www.zodiac-poolcare.com

HANDELSMERKEN

Het Bluetooth®-handelsmerk en het logo zijn geregistreerde handelsmerken. AppStore is een servicehandelsmerk van Apple, Inc., geregistreerd in de Verenigde Staten en andere landen.

Google Play en Android zijn handelsmerken van Google Inc.

Alle andere handelsmerken en geregistreerde handelsmerken vermeld in dit document vallen onder het auteursrecht en zijn eigendom van hun respectieve eigenaren.

### VISTA GERAL

iQBridge ZB é um gateway Wi-Fi que lhe permite conectar e controlar o seu equipamento de piscina\* a partir do seu smartphone, em qualquer lugar e a qualquer hora. Uma ligação internet por Wi-Fi é requerida.

O iQBridge ZB funciona com a aplicação gratuita Fluidra Pool disponível em Apple Store® e Google Play®.

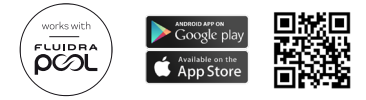

\*Gabinetes de Comando Conectados que controlam a iluminação e a filtração, tomadas conectadas, assistentes de piscina conectados, etc. Lista de compatibilidade dos produtos não exaustiva e podendo evoluir a qualquer momento.

# CONTEÚDO DO PACOTE

- 1 Gateway iQBridge ZB Wi-Fi
- 1 adaptador AC (pode variar segundo a região)
- Documentação

# ESPECIFICAÇÕES TÉCNICAS

| Dimensões               |         | 80mm x 83mm x 20mm                                            |
|-------------------------|---------|---------------------------------------------------------------|
| Alimentação<br>elétrica | Entrada | 100-240 Vac- 50/60 Hz- 0,3A Máx                               |
|                         | Saída   | 5,0 Vdc- 1,0A                                                 |
| Peso                    |         | 76g                                                           |
| Wi-Fi                   |         | 802.11 b/g/n, potência máx.: 100 mW                           |
| Bluetooth®              |         | BLE V4.2, 2.4 GHz, potência máx. 100 mW                       |
| Rádio                   |         | Banda 2.4 GHz, potência rádio máx Wi-Fi<br>+20dBm / BLE +9dBm |

# INSTALAÇÃO

O iQBridge ZB foi concebido para ser utilizado e colocado dentro de casa, num lugar suficientemente próximo do router para poder aceder ao sinal Wi-Fi.

Uma vez encontrada uma localização adequada, ligue simplesmente o iQBridge ZB a uma tomada elétrica utilizando alimentação elétrica (fornecida).

# EMPARELHAMENTO COM A APLICAÇÃO

Para emparelhar o iQBridge ZB com a aplicação Fluidra Pool:

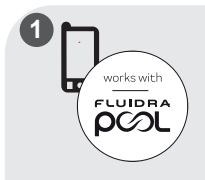

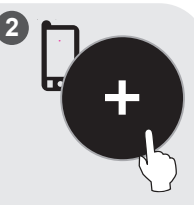

Carregar a aplicação Fluidra Pool. Abra a aplicação e crie uma conta ou conecte-se. Na aplicação, clique em "Adicionar equipamento" e siga as etapas visualizadas para emparelhar o produto.

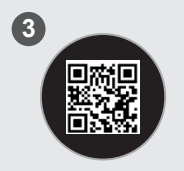

Escaneie o QR code da etiqueta sob o produto para emparelhar o sistema.

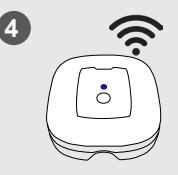

Siga as etapas na aplicação para conectar o gateway à sua rede Wi-Fi. Pode aceder ao iQBridge ZB a partir da aplicação Fluidra Pool. Vá à próxima secção para associar os seus outros aparelhos para piscina que serão remotamente controlados pelo iQBridge ZB (aparelhos "slave").

### EMPARELHAMENTO DO APARELHO SLAVE

Quando o iQBridge ZB estiver emparelhado com a aplicação, permaneça conectar e clique no perto do(s) aparelho(s) slave(s).

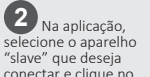

botão para ligá-lo.

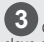

O aparelho slave está agora conectado e pode ser controlado à distância.

# INDICADOR DE ESTADO

O iQBridge ZB está equipado com indicadores LED e um botão de emparelhamento.

| Cor      | Estado                  | Descrição                                                                                   |
|----------|-------------------------|---------------------------------------------------------------------------------------------|
| Branco   | On                      | Potência ON ao primeiro arranque (ou<br>após restabelecimento dos parâmetros<br>da fábrica) |
| Azul     | Intermitência<br>lenta  | Modo emparelhamento ou erro de<br>ligação                                                   |
|          | Intermitência<br>rápida | Modo atualização                                                                            |
|          | On                      | Conectado à rede Wi-Fi                                                                      |
| Vermelho | On                      | Paragem de emergência (paragem de<br>todos os aparelhos - ver a próxima<br>secção).         |

# RESOLUÇÃO DE PROBLEMAS

| Problema                                                                         | Solução                                                                                                    |
|----------------------------------------------------------------------------------|----------------------------------------------------------------------------------------------------|
| O iQBridge ZB perde<br>a ligação Wi-Fi<br>(intermitência lenta a<br>azul do LED) | <ul> <li>Verifique a cobertura Wi-Fi</li> <li>Verifique se a senha do Wi-Fi não<br/>foi mudada. Se for o caso, inicie<br/>novamente o emparelhamento.</li> </ul>                             |
| Quero parar todos<br>os meus aparelhos<br>- Paragem de<br>emergência             | <ul> <li>Prima o botão da caixa durante<br/>10 segundos- o LED passa a vermelho.</li> <li>Prima novamente o botão durante<br/>10 segundos para sair da paragem de<br/>emergência.</li> </ul> |
| Quero restabelecer<br>os parâmetros da<br>fábrica                                | Prima o botão do gateway durante mais de<br>20 segundos- o LED passa a branco.                                                                                                    |
| Perda da<br>comunicação entre<br>o iQBridge ZB e o<br>dispositivo escravo        | <ul> <li>Colocar o dispositivo escravo mais<br/>perto do iQBridge ZB</li> <li>Verificar a alimentação elétrica</li> <li>Reiniciar o iQBridge ZB</li> </ul>                                   |

Para mais informações sobre produtos e manuais: <u>www.astralpool.com</u> <u>www.zodiac-poolcare.com</u>

MARCAS REGISTADAS

A marca Bluetooth® e o seu logotipo são marcas registadas.

AppStore é uma marca registada de serviço da Apple, Inc. registada nos Estados Unidos e em outros países.

Google Play e Android são marcas registadas da Google Inc.

Todas as outras marcas e marcas registadas mencionadas neste documento são protegidas por copyright e são propriedade dos respetivos proprietários.

# PŘEHLED

iQBridge ZB je Wi-Fi brána, která vám umožní připojit a ovládat vaše bazénové vybavení\* z chytrého telefonu, kdekoli a kdykoli. Je vyžadováno Wi-Fi připojení k internetu.

iQBridge ZB pracuje s bezplatnou aplikací Fluidra Pool dostupnou na Apple Store® a Google Play<sup>®</sup>.

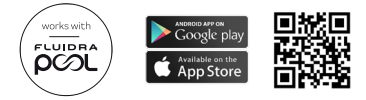

\*Skříně Command Connect Cabinet, které řídí osvětlení a filtraci, připojené zástrčky, připojené bazénové asistenty atd. Seznam kompatibilních produktů není vyčerpávající a může se časem vyvíjet.

# **OBSAH BALENÍ**

- 1 Wi-Fi brána iQBridge ZB
- 1 střídavý adaptér (může se lišit podle regionu)
- Dokumentace

# TECHNICKÉ SPECIFIKACE

| Rozměry    |        | 80 mm x 83 mm x 20 mm                                              |
|------------|--------|--------------------------------------------------------------------|
| Napájení   | Vstup  | 100 až 240 Vac – 50/60 Hz – max. 0,3 A                             |
|            | Výstup | 5,0 Vdc – 1,0 A                                                    |
| Hmotnost   |        | 76 g                                                               |
| Wi-Fi      |        | 802.11 b/g/n, max. výkon: 100 mW                                   |
| Bluetooth® |        | BLE V4.2, 2,4 GHz, max. výkon 100 mW                               |
| Rádio      |        | rozsah 2,4 GHz, max. radiový výkon – Wi-Fi<br>+20 dBm / BLE +9 dBm |
### INSTALACE

Brána iQBridge ZB je určena pro použití a umístění uvnitř, v oblasti dostatečně blízko ke směrovači pro přístup k Wi-Fi signálu.

Jakmile najdete vhodné místo, jednoduše zapojte bránu iQBridge ZB do elektrické zásuvky pomocí napájecího zdroje (součástí dodávky).

# PÁROVÁNÍ S APLIKACÍ

Párování brány iQBridge ZB s aplikací Fluidra Pool:

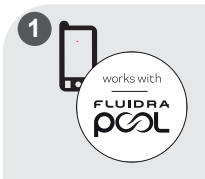

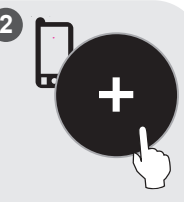

Stáhněte aplikaci Fluidra Pool. Otevřete aplikaci a vytvořte si účet nebo se přihlaste. V aplikaci klikněte na možnost "Přidat zařízení" a spárujte produkt podle zobrazených kroků.

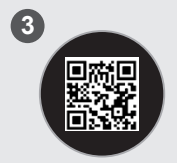

Pro spárování systému naskenujte QR kód na štítku pod produktem.

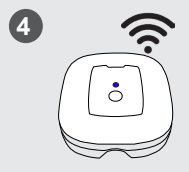

Postupujte podle kroků v aplikaci a připojte bránu k síti Wi-Fi.

K bráně iQBridge ZB můžete přistupovat z aplikace Fluidra Pool. Přejděte do další části a přiřaďte svá další bazénová zařízení, která budou dálkově ovládána bránou iQBridge ZB (podřízená zařízení).

# PÁROVÁNÍ S PODŘÍZENÝM ZAŘÍZENÍM

Jakmile ie brána iQBridge ZB spárována s aplikací, postavte se blízko podřízených zařízení.

V aplikaci vyberte podřízené zařízení, které chcete připojit, a kliknutím na tlačítko proveďte propojení.

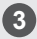

Podřízené zařízení je nyní připojeno a lze jej ovládat dálkově.

## STAVOVÁ KONTROLKA

Brána iQBridge ZB je vybavena LED kontrolkami a párovacím tlačítkem.

| Barva   | Stav            | Popis                                                                 |
|---------|-----------------|-----------------------------------------------------------------------|
| Bílý    | Svítí           | Zapnutí při prvním spuštění (nebo po<br>obnovení továrního nastavení) |
| Modrý   | Pomalu<br>bliká | Režim párování nebo chyba připojení                                   |
|         | Rychle<br>bliká | Režim aktualizace                                                     |
|         | Svítí           | Připojeno k síti Wi-Fi                                                |
| Červený | Svítí           | Nouzové vypnutí (vypnutí všech zařízení – viz<br>další část).         |

# ŘEŠENÍ PROBLÉMŮ

| Problém                                                                              | Řešení                                                                                                    |
|--------------------------------------------------------------------------------------|----------------------------------------------------------------------------------------------------|
| Brána iQBridge ZB<br>ztrácí Wi-Fi připojení<br>(pomalu bliká modrá<br>LED kontrolka) | <ul> <li>Zkontrolujte pokrytí sítí Wi-Fi</li> <li>Zkontrolujte, zda se heslo pro Wi-Fi<br/>nezměnilo. Pokud ano, spusťte proces<br/>párování znovu.</li> </ul>                                 |
| Chci vypnout všechna<br>svá zařízení –<br>nouzové vypnutí                            | <ul> <li>Stiskněte tlačítko na krabičce na<br/>10 sekund – LED kontrolka se rozsvítí<br/>červeně.</li> <li>Nouzové vypnutí ukončíte opětovným<br/>stisknutím tlačítka na 10 sekund.</li> </ul> |
| Chci obnovit tovární<br>nastavení                                                    | Stiskněte tlačítko na bráně déle než<br>20 sekund – LED kontrolka se rozsvítí bíle.                                                                                                    |
| Ztráta komunikace<br>mezi iQBridge ZB a<br>podřízeným zařízením                      | <ul> <li>Přibližte podřízené zařízení k<br/>iQBridge ZB</li> <li>Zkontrolujte napájení</li> <li>Restartujte iQBridge ZBs</li> </ul>                                                            |

Další informace o produktech a návodech: www.astralpool.com www.zodiac-poolcare.com

OCHRANNÉ ZNÁMKY Ochranná známka Bluetooth<sup>®</sup> a její logo jsou registrované ochranné známky. AppStore je ochranná známka spoječnosti Apple, Inc. registrovaná ve Spojených státech amerických a dalších zemích.

Google Play a Android jsou ochranné známky společnosti Google Inc. Všechny ostatní ochranné známky a registrované ochranné známky uvedené v tomto dokumentu jsou chráněny autorským právem a jsou majetkem příslušných vlastníků.

## ÖVERSIKT

iQBridge ZB är en WiFi-nätport som gör att du kan ansluta till och styra din poolutrustning \* från din smartphone – var som helst och när som helst. En WiFi-anslutning till internet krävs.

iQBridge ZB fungerar med den gratis appen Fluidra Pool som finns på Apple Store® och Google Play®.

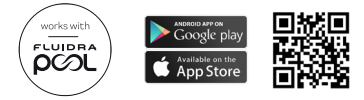

\* Command Connect Cabinets, som styr belysning och filtrering, anslutna kontakter, anslutna poolskötare m.m. Listan över kompatibla produkter är inte uttömmande och kan med tiden utvecklas.

# FÖRPACKNINGENS INNEHÅLL

- 1 iQBridge ZB WiFi-nätport
- 1 Växelströmsadapter (kan skilja sig mellan regioner)
- Dokumentation

## TEKNISKA SPECIFIKATIONER

| Mått                     |          | 80 x 83 x 20 mm                                              |
|--------------------------|----------|--------------------------------------------------------------|
| Chuž na fiž na žinimim n | Ingående | 100-240 Vac, 50/60 Hz, 0,3 A Max                             |
| Stromforsorjning         | Utgående | 5,0 Vdc, 1,0 A                                               |
| Vikt                     |          | 76 g                                                         |
| WiFi                     |          | 802.11 b/g/n, maxeffekt: 100 mW                              |
| Bluetooth®               |          | BLE V 4.2, 2,4 GHz, maxeffekt<br>100 mW                      |
| Radio                    |          | 2,4 GHz-bandet, max radioeffekt –<br>WiFi +20 dBm/BLE +9 dBm |

### INSTALLATION

iQBridge ZB är konstruerad för att användas och placeras inomhus, på en plats som är tillräckligt nära routern för att WiFi-signalen ska kunna fångas upp.

När du väl hittat en lämplig plats, ansluter du bara iQBridge ZB till ett eluttag med hjälp av strömadaptern (medföljer).

#### PARKOPPLA MED APPEN

Gör så här för att parkoppla iQBridge ZB Fluidra Pool-appen:

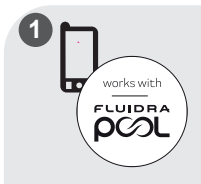

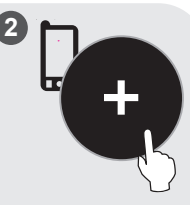

Ladda ned Fluidra Poolappen. Öppna appen och skapa ett konto eller logga in. Klicka i appen på Lägg till utrustning och gå igenom de steg som visas för att parkoppla produkten.

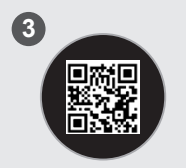

Skanna QR-koden på etiketten på enhetens undersida för att parkoppla systemet.

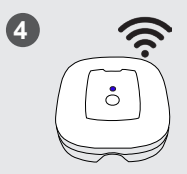

Gå igenom stegen i appen för att ansluta nätporten till ditt WiFi-nät. Du kan få åtkomst av iQBridge ZB via Fluidra Pool-appen. Gå till nästa avsnitt för att parkoppla annan poolutrustning som ska fjärrstyras av iQBridge ZB (slavenheter).

#### PARKOPPLA MED SLAVENHET

Stå nära slavenheten eller -enheterna när iQBridge ZB har parkopplats med appen.

Välj i appen vilken slavenhet du vill ansluta och klicka på knappen för att ansluta. 3 Slavenheten är nu ansluten och kan fjärrstyras.

#### STATUSINDIKERING

iQBridge ZB har LED-lampor och en parkopplingsknapp:

| Färg | Status              | Beskrivning                                                                                               |  |
|------|---------------------|----------------------------------------------------------------------------------------------------|--|
| Vit  | På                  | Slå PÅ strömförsörjningen vid första<br>start (eller efter en återställning till<br>fabriksinställningar) |  |
| Blå  | Blinkar<br>långsamt | Parkopplingsläge eller fel vid anslutning                                                                 |  |
|      | Blinkar<br>snabbt   | Uppdateringsläge                                                                                          |  |
|      | På                  | Ansluten till WiFi-nätverket                                                                              |  |
| Röd  | På                  | Nödstopp (stoppar alla enheter – se nästa<br>avsnitt).                                                    |  |

# FELSÖKNING

| Problem                                                                | Åtgärd                                                                                                    |
|------------------------------------------------------------------------|----------------------------------------------------------------------------------------------------|
| iQBridge ZB tappar WiFi-<br>anslutningen (blå LED<br>blinkar långsamt) | <ul> <li>Kontrollera WiFi-täckningen</li> <li>Kontrollera att lösenordet för<br/>WiFi inte har ändrats. Börja om<br/>parkopplingsprocessen igen om<br/>det ändrats.</li> </ul>       |
| Jag vill stoppa alla mina<br>enheter – Nödstopp                        | <ul> <li>Tryck på knappen på boxen i tio<br/>sekunder – LED övergår till rött<br/>sken.</li> <li>Tryck på knappen igen i tio<br/>sekunder för att avsluta<br/>nödstoppet.</li> </ul> |
| Jag vill återställa till<br>fabriksinställningar                       | Tryck på knappen på nätporten i mer<br>än tjugo sekunder – LED övergår till<br>vitt sken.                                                                                            |
| Kommunikationsbortfall<br>mellan iQBridge ZB och<br>slavenheten        | <ul> <li>Flytta slavenheten närmare<br/>iQBridge ZB</li> <li>Kontrollera strömförsörjningen</li> <li>Starta om iQBridge ZB</li> </ul>                                                |

Mer information om produkter och manualer: www.astralpool.com www.zodiac-poolcare.com

VARUMÄRKEN

Varumärket Bluetooth<sup>®</sup> och dess logotyp är registrerade varumärken.

AppStore är ett varumärke för tjänster som tillhör Äpple, Inc. och är registrerat i USA och andra länder.

Google Play och Android är varumärken som tillhör Google Inc.

Alla andra varumärken och registrerade varumärken som nämns i detta dokument omfattas av upphovsrätt och tillhör sina respektive ägare.

### OVERSIGT

iQBridge ZB er en wifi-gateway, der giver dig mulighed for at tilslutte og styre dit pooludstyr\* fra din smartphone, hvor som helst og når som helst. En wifi-internetforbindelse er påkrævet.

iQBridge ZB fungerer sammen med den gratis Fluidra Poolapplikation, der er tilgængelig i Apple Store<sup>®</sup> og Google Play<sup>®</sup>.

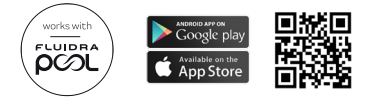

\*Command Connect Cabinets, der styrer belysning og filtrering, tilsluttede stik, tilsluttede poolassistenter osv. Listen over kompatible produkter er ikke udtømmende og kan ændre sig med tiden.

## PAKKENS INDHOLD

- 1 iQBridge ZB Wi-Fi Gateway
- · 1 AC adapter (kan variere efter geografisk område)
- Dokumentation

## TEKNISKE SPECIFIKATIONER

| Mål              |         | 80 mm x 83 mm x 20 mm                                        |
|------------------|---------|--------------------------------------------------------------|
| Charlesformation | Indgang | 100-240 Vac- 50/60 Hz- 0,3 A Maks.                           |
| Strømforsyning   | Udgang  | 5,0 Vdc- 1,0 A                                               |
| Vægt             |         | 76 g                                                         |
| Wi-Fi            |         | 802.11 b/g/n, maks. effekt: 100 mW                           |
| Bluetooth®       |         | BLE V 4,2, 2,4 GHz, maks effekt 100 mW                       |
| Radio            |         | Bånd 2,4 GHz, maks. radioeffekt- Wi-Fi<br>+20 dBm/BLE +9 dBm |

### INSTALLATION

iQBridge ZB er designet til at blive brugt og placeret indendørs i et område, der er tæt nok på routeren til at få adgang til wifi-signalet.

Når du har fundet et passende sted, skal du blot tilslutte iQBridge ZB til en stikkontakt ved hjælp af strømforsyningen (medfølger).

### TILKNYTNING TIL APP'EN

Sådan tilknytter du iQBridge ZB med Fluidra Pool applikationen:

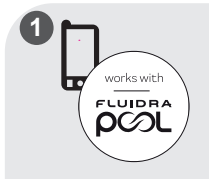

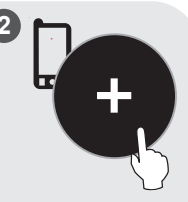

Download Fluidra Pool app'en. Åbn appen, og opret en konto, eller log ind. I appen skal du klikke på "Add equipment" (Tilføj udstyr) og følge de viste trin for at tilknytte produktet.

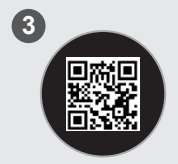

Scan QR-koden på etiketten under produktet for at tilknytte systemet.

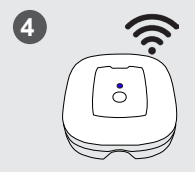

Følg trinene i app'en for at tilslutte gatewayen til dit wifi-netværk.

Du kan få adgang til iQBridge ZB fra Fluidra Pool app'en. Gå til næste afsnit for at tilknytte dine andre pool-enheder, som skal fjernstyres af iQBridge ZB (slaveenheder).

#### TILKNYTNING TIL SLAVEENHEDEN

Når iQBridge ZB er knyttet til app'en, skal du stå tæt på slaveenheden/ forbinde, og klikke slaveenhederne.

app'en skal du vælge den slaveenhed, du vil på knappen for at oprette forbindelse.

Slaveenheden er nu tilsluttet og kan styres fra afstand.

### STATUSINDIKATOR

iQBridge ZB er udstyret med LED-indikatorlys og en tilknytningsknap:

| Farve | Status              | Beskrivelse                                                  |  |
|-------|---------------------|--------------------------------------------------------------|--|
| Hvid  | Tændt               | Tændt ved første opstart (eller efter<br>fabriksnulstilling) |  |
| Blå   | Blinker<br>langsomt | Tilknytningstilstand eller forbindelsesfejl                  |  |
|       | Blinker<br>hurtigt  | Opdateringstilstand                                          |  |
|       | Tændt               | Tilsluttet til wifi-netværk                                  |  |
| Rød   | Tændt               | Nødstop (stopper alle enheder- se næste<br>afsnit).          |  |

### FEJLSØGNING

| Problem                                                          | Afhjælpning                                                                                                    |
|------------------------------------------------------------------|----------------------------------------------------------------------------------------------------|
| iQBridge ZB mister                                               | <ul> <li>Kontroller wifi-dækningen</li> <li>Kontroller, at adgangskoden til wifi ikke</li></ul>                                     |
| wifi-forbindelsen (blå                                           | er blevet ændret. Hvis det er sket, skal                                                                                            |
| LED blinker langsomt)                                            | du starte tilknytningsprocessen igen.                                                                                               |
| Jeg ønsker at stoppe                                             | <ul> <li>Tryk på knappen på boksen i 10</li></ul>                                                                                   |
| alle mine enheder-                                               | sekunder- LED'en bliver rød. <li>Tryk på knappen igen i 10 sekunder for</li>                                                        |
| Nødstop                                                          | at afslutte Nødstop.                                                                                                    |
| Jeg vil nulstille til                                            | Tryk på knappen på gatewayen i 20                                                                                                   |
| fabriksindstillingerne                                           | sekunder- LED'en bliver hvid.                                                                                                    |
| Kommunikation<br>mistet mellem<br>iQBridge ZB og<br>slaveenheden | <ul> <li>Flyt slaveenheden tættere på iQBridge<br/>ZB</li> <li>Kontroller strømforsyningen</li> <li>Genstart iQBridge ZB</li> </ul> |

Få flere oplysninger om produkter og vejledninger: www.astralpool.com www.zodiac-poolcare.com

VAREMÆRKER

Bluetooth®-varemærket og dets logo er registrerede varemærker.

AppStore er et service varemærke tilhørende Apple, Inc. registreret i USA og andre lande.

Google Play og Android er varemærker tilhørende Google Inc.

Alle andre varemærker og registrerede varemærker, der er nævnt i dette dokument, er ophavsretligt beskyttet og tilhører deres respektive ejere.

### OVERSIKT

iQBridge ZB er en trådløs mottaker som lar deg tilkoble og kontrollere bassengutstyr\* fra din smarttelefon, når som helst, hvor som helst. Det kreves trådløs forbindelse.

iQBridge ZB fungerer med gratisappen Fluidra Pool som fås på Apple Store® og Google Play®.

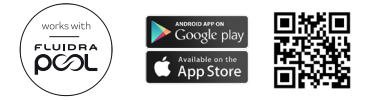

\*Command Connect-enheter som styrer belysning og filtrering, tilkoblede kontakter, tilkoblede bassengassistenter osv. En ufullstendig liste med kompatible produkter kan endre seg over tid.

### INNHOLD I PAKKEN

- 1 iQBridge ZB trådløs mottaker
- · 1 AC-adapter (kan variere etter region)
- Dokumentasjon

## TEKNISKE SPESIFIKASJONER

| Mål               |         | 80mm x 83mm x 20mm                                            |
|-------------------|---------|---------------------------------------------------------------|
| Charles formation | Inngang | 100-240 Vac- 50/60 Hz- 0,3A maks                              |
| Strømforsyning    | Utgang  | 5,0 Vdc, 1,0 A                                                |
| Vekt              |         | 76kg                                                          |
| Trådløs           |         | 802,11 b/g/n, maks effekt: 100 mW                             |
| Bluetooth®        |         | BLE V4.2, 2.4 GHz, maks effekt 100 mW                         |
| Radio             |         | Bånd 2.4 GHz, maks radioeffekt- trådløs<br>+20dBm / BLE +9dBm |

### INSTALLASJON

iQBridge ZB er beregnet på å installeres og brukes innendørs på et sted som er tilstrekkelig nær ruteren for å fange opp signalet.

Når iQBridge ZB er plassert på et egnet sted, kan utstyret ganske enkelt kobles til en stikkontakt med strømledningen (medfølger).

### PARING MED APPEN

Slik parer du iQBridge ZB til Fluidra Pool-applikasjonen:

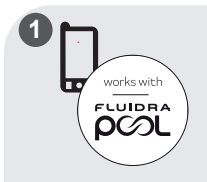

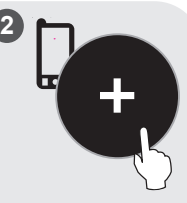

Last ned appen Fluidra Pool. Åpne appen og opprett en konto eller logg på. I appen, klikk på "Legg til utstyr" og følg trinnene for å pare produktet.

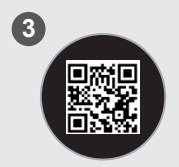

Skann QR-koden på merket under produktet for å pare systemet.

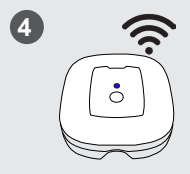

Følg trinnene i appen for å koble mottakeren til ditt trådløse nettverk.

٢

Du kan åpne iQBridge ZB fra Fluidra Pool-appen. Gå til det neste kapittelet for å pare dine andre bassengenheter som du vil styre med iQBridge ZB (slaveenheter).

#### PARING MED SLAVEENHET

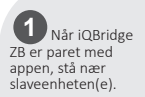

2 I appen velger du slaveenheten du vil tilkoble. Klikk på knappen for å pare. **3** Slaveenheten er nå tilkoblet og kan fjernkontrolleres.

### STATUSINDIKATOR

iQBridge ZB er utstyrt med LED-lamper og en paringsknapp:

| Farge | Status              | Beskrivelse                                                                          |  |
|-------|---------------------|--------------------------------------------------------------------------------------|--|
| Hvit  | På                  | Strøm PÅ ved første oppstart (eller etter<br>nullstilling til fabrikkinnstillinger). |  |
| Blå   | Langsom<br>blinking | Paringsmodus eller feil på tilkobling                                                |  |
|       | Hurtig<br>blinking  | Oppdateringsmodus                                                                    |  |
|       | På                  | Tilkoblet trådløst nettverk                                                          |  |
| Rød   | På                  | Nødstopp (stoppe alle enheter- se neste<br>kapittel).                                |  |

### FEILSØKING

| Utgave                                                                    | Løsning                                                                                                    |  |
|---------------------------------------------------------------------------|----------------------------------------------------------------------------------------------------|--|
| iQBridge ZB mister<br>trådløs tilkobling<br>(langsom blinking<br>blå LED) | <ul> <li>Sjekk trådløs dekning</li> <li>Sjekk at passordet til ruteren ikke er<br/>endret. Hvis passordet er nytt, start<br/>paringsprosessen på nytt.</li> </ul>               |  |
| Jeg vil stoppe alle<br>enhetene mine-<br>Nødstopp                         | <ul> <li>Trykk på knappen på ruteren i 10<br/>sekunder- LED-lampen blir rød.</li> <li>Trykk på knappen på nytt i 10<br/>sekunder for å gå ut av nødstopp-<br/>modus.</li> </ul> |  |
| Jeg vil gjenopprette<br>fabrikkinnstillingene                             | Trykk på knappen på mottakeren i over 20<br>sekunder- LED-lampen blir hvit.                                                                                                    |  |
| Tap av<br>kommunikasjon<br>mellom iQBridge ZB<br>og slaveenheten          | <ul> <li>Flytt slaveenheten nærmere iQBridge<br/>ZB</li> <li>Sjekk strømtilførselen</li> <li>Start opp iQBridge ZB på nytt</li> </ul>                                           |  |

Her finner du mer informasjon om produkter og bruksanvisninger: www.astralpool.com www.zodiac-poolcare.com

VAREMERKER Varemerket Bluetooth<sup>®</sup> og dens logo er registrerte varemerker. AppStore er et varemerke eid av Apple, Inc. registrert i USA og andre land. Google Play og Android er varemerker eid av Google Inc. Alle andre varemerker og registrerte varemerker nemt i dette dokumentet, er opphavsrettslig beskyttet og eid av deres respektive eiere. Englanninkielisten alkuperäisten ohjeiden käännös.

#### YLEISKATSAUS

iQBridge ZB on Wi-Fi-yhdyskäytävä, jonka avulla voit kytkeä ja hallinnoida allasvarusteitasi\* älypuhelimestasi missä ja milloin tahansa. Wi-Fi Internet-yhteys on pakollinen.

iQBridge ZB toimii maksuttomalla Fluidra Pool-sovelluksella, joka on saatavana Apple Storessa® ja Google Playssa®.

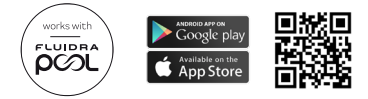

\*Command Connect-kaapit, jotka ohjaavat valaistusta ja suodatusta, yhdistettyjä pistokkeita, yhdistettyjä allasapuohjelmia jne. Tuotteiden yhteensopivuusluettelo ei ole kattava ja voi muuttua ajan kanssa.

## PAKKAUKSEN SISÄLTÖ:

- 1 iQBridge ZB Wi-Fi-yhdyskäytävä
- · 1 AC-sovitin (voi vaihdella alueittain)
- Asiakirjat

### TEKNISET TIEDOT

| Mitat      |       | 80 mm x 83 mm x 20 mm                                            |
|------------|-------|------------------------------------------------------------------|
| Virtalähde | Tulo  | 100-240 Vac- 50/60 Hz- 0.3A enint.                               |
|            | Lähtö | 5.0 Vdc- 1.0A                                                    |
| Paino      |       | 76 g                                                             |
| Wi-Fi      |       | 802.11 b/g/n, enimmäisteho: 100 mW                               |
| Bluetooth® |       | BLE V4.2, 2.4 GHz, enimmäisteho 100 mW                           |
| Radio      |       | Kaista 2.4 GHz, enimmäisradioteho- Wi-Fi<br>+20 dBm / BLE +9 dBm |

## ASENNUS

iQBridge ZB on suunniteltu käytettäväksi ja asennettavaksi sisätiloissa alueella, joka on tarpeeksi lähellä reititintä Wi-Fi-signaalin vastaanottamista varten.

Kun sopiva paikka on löytynyt, kytke iQBridge ZB sähköpistorasiaan virtalähdettä käyttämällä (toimitetaan mukana).

## YHTEYDEN MUODOSTAMINEN SOVELLUKSEN

#### KANSSA

iQBridge ZB:n yhdistäminen Fluidra Pool-sovellukseen:

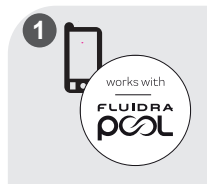

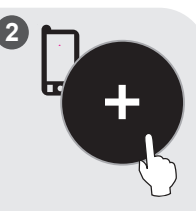

Lataa Fluidra Pool-sovellus. Avaa sovellus ja luo tili tai kirjaudu sisään. Napsauta sovelluksessa "Lisää laite" ja seuraa näytössä näkyviä vaiheita yhteyden muodostamiseksi.

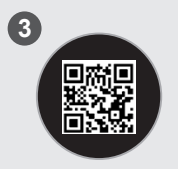

Muodosta yhteys järjestelmään skannaamalla tuotteen alla olevassa etiketissä sijaitseva QR-koodi.

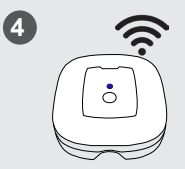

Noudata sovelluksen vaiheita yhdistääksesi yhdyskäytävän Wi-Fi-verkkoosi.

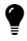

Voit käyttää iQBridge ZB:tä Fluidra Pool-sovelluksella. Mene seuraavaan osioon yhdistääksesi muut allaslaitteesi, joita ohjataan etäisesti iQBridge ZB:n avulla (orjalaitteet).

### YHTEYDEN MUODOSTAMINEN ORJALAITTEEN KANSSA

Kun iQBridge ZB on vhdistetty sovellukseen. seiso orialaitteen/ orialaitteiden lähellä.

/alitse sovelluksessa orialaite, ionka haluat sitä voidaan ohiata yhdistää, ja yhdistä napsauttamalla painiketta.

Orialaite on nvt vhdistetty, ja etäisesti

### TILAN MERKKIVALO

iQBridge ZB on varustettu LED-merkkivaloilla ja yhteydenmuodostuspainikkeella:

| Väri      | Tila                | Kuvaus                                                                                        |
|-----------|---------------------|-----------------------------------------------------------------------------------------------|
| Valkoinen | Päällä              | Virta PÄÄLLÄ ensimmäisessä<br>käynnistyksessä (tai tehdasasetuksiin<br>palauttamisen jälkeen) |
| Sininen   | Vilkkuu<br>hitaasti | Laitemuodostustila tai yhteysvirhe                                                            |
|           | Vilkkuu<br>nopeasti | Päivitystila                                                                                  |
|           | Päällä              | Yhdistetty Wi-Fi-verkkoon                                                                     |
| Punainen  | Päällä              | Hätäpysäytys (pysäyttää kaikki laitteet-<br>katso seuraava osio).                             |

## VIANMÄÄRITYS

| Ongelma                                                      | Ratkaisu                                                                                                    |
|--------------------------------------------------------------|----------------------------------------------------------------------------------------------------|
| iQBridge ZB menettää                                         | <ul> <li>Tarkista Wi-Fi-verkon kantavuus</li> <li>Tarkista, että Wi-Fi:n salasana ei ole</li></ul>                                       |
| Wi-Fi-yhteyden                                               | muuttunut. Jos se on muuttunut,                                                                                                    |
| (hitaasti vilkkuva                                           | käynnistä laitemuodostusprosessi                                                                                                    |
| sininen LED)                                                 | uudelleen.                                                                                                    |
| Haluan pysäyttää                                             | <ul> <li>Paina laatikon painiketta 10 sekuntia-</li></ul>                                                                                |
| kaikki laitteeni-                                            | LED-valo muuttuu punaiseksi. <li>Poistu Hätäpysäytystilasta painamalla</li>                                                              |
| Hätäpysäytys                                                 | painiketta uudelleen 10 sekuntia.                                                                                                    |
| Haluan palauttaa                                             | Paina yhdyskäytävän painiketta yli 20                                                                                                    |
| tehdasasetukset                                              | sekuntia- LED-valo muuttuu valkoiseksi.                                                                                                  |
| iQBridge ZB:n ja<br>orjalaitteen välinen<br>yhteys katkennut | <ul> <li>Siirrä orjalaite lähemmäksi iQBridge<br/>ZB:tä</li> <li>Tarkista virtalähde</li> <li>Käynnistä iQBridge ZB uudelleen</li> </ul> |

Lisätietoja tuotteista ja käyttöoppaista:

www.astralpool.com www.zodiac-poolcare.com

TAVARAMERKIT

Bluetooth®-tavaramerkki ja-logo ovat rekisteröityjä tavaramerkkejä.

AppStore on Apple, Inc.:in palvelutavaramerkki, joka on rekisteröity Yhdysvalloissa ja muissa maissa.

Google Play ja Android ovat Google Inc.:in tavaramerkkejä.

Kaikki muut tässä asiakirjassa mainitut tavaramerkit ja rekisteröidyt tavaramerkit on suojattu tekijänoikeuksilla ja ovat omistajiensa omaisuutta.

# PRZEGLĄD

Urządzenie iQBridge ZB to bramka Wi-Fi, która umożliwia połączenie się i sterowanie sprzętem basenowym\* za pomocą smartfona z dowolnego miejsca i w dowolnym czasie. Wymagane jest połączenie internetowe Wi-Fi.

iQBridge ZB współpracuje z bezpłatną aplikacją Fluidra Pool dostępną w Apple Store® i Google Play®.

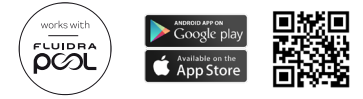

\*Szafy Command Connect, które kontrolują oświetlenie i filtrację, podłączone wtyczki, podłączeni asystenci basenowi itp. Lista kompatybilności produktów nie jest wyczerpująca i może zmieniać się w czasie.

# ZAWARTOŚĆ OPAKOWANIA

- 1 bramka Wi-Fi iQBridge ZB
- 1 zasilacz sieciowy (może się różnić w zależności od regionu)
- Dokumenty

### DANE TECHNICZNE

| Wymiary    |         | 80 mm × 83 mm × 20 mm                                                                 |
|------------|---------|---------------------------------------------------------------------------------------|
| Zasilanie  | Wejście | 100–240 V AC – 50/60 Hz – maks. 0,3 A                                                 |
|            | Wyjście | 5,0 V DC – 1,0 A                                                                      |
| Ciężar     |         | 76 g                                                                                  |
| Wi-Fi      |         | 802.11 b/g/n, moc maks.: 100 mW                                                       |
| Bluetooth® |         | BLE V4.2, 2,4 GHz, moc maks.: 100 mW                                                  |
| Radio      |         | Pasmo 2,4 GHz, maksymalna moc<br>połączenia radiowego – Wi-Fi +20 dBm /<br>BLE +9 dBm |

### INSTALACJA

Urządzenie iQBridge ZB jest przeznaczone do użytku i instalacji w pomieszczeniach, w miejscu znajdującym się wystarczająco blisko routera, aby uzyskać dostęp do sygnału Wi-Fi.

Po znalezieniu odpowiedniego miejsca wystarczy podłączyć urządzenie iQBridge ZB do gniazdka elektrycznego za pomocą zasilacza sieciowego (w zestawie).

PAROWANIE Z APLIKACJĄ

Aby sparować iQBridge ZB z aplikacją Fluidra Pool:

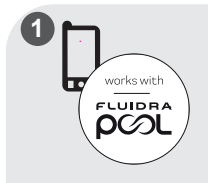

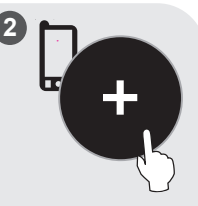

Pobierz aplikację Fluidra Pool. Otwórz aplikację i załóż konto lub zaloguj się. W aplikacji kliknij "Dodaj urządzenie" i postępuj zgodnie z wyświetlanymi instrukcjami, aby sparować produkt.

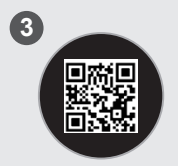

Zeskanuj kod QR, który znajduje się na etykiecie na spodzie produktu, aby sparować system.

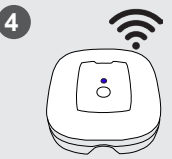

Postępuj zgodnie z instrukcjami w aplikacji, aby połączyć bramkę sieciową z siecią Wi-Fi.

Możesz uzyskać dostęp do iQBridge ZB z aplikacji Fluidra Pool. Przejdź do następnego rozdziału, aby powiązać inne urządzenia basenowe, które będą zdalnie sterowane przez iQBridge ZB (urządzenia podrzędne).

### PAROWANIE Z URZĄDZENIEM PODRZĘDNYM

Po sparowaniu urządzenia iQBridge ZB z aplikacją ustaw się blisko urządzenia podrzednego.

W aplikacji wybierz urządzenie podrzędne, które chcesz podłączyć i kliknij przycisk, aby nawiązać połączenie. Urządzenie podrzędne jest teraz podłączone i można nim sterować na odległość.

# WSKAŹNIK STANU

Urządzenie iQBridge ZB jest wyposażone w lampki kontrolne LED i przycisk parowania:

| Kolor     | Status             | Opis                                                                                             |
|-----------|--------------------|--------------------------------------------------------------------------------------------------|
| Biały     | Wł.                | Włączenie zasilania przy pierwszym<br>uruchomieniu (lub po przywróceniu<br>ustawień fabrycznych) |
| Niebieski | Wolne<br>miganie   | Tryb parowania lub błąd połączenia                                                               |
|           | Szybkie<br>miganie | Tryb aktualizacji                                                                                |
|           | Wł.                | Połączono z siecią Wi-Fi                                                                         |
| Czerwony  | Wł.                | Zatrzymanie awaryjne (zatrzymuje wszystkie urządzenia – patrz następny rozdział).                |

### ROZWIĄZYWANIE PROBLEMÓW

| Kwestia                                                                                                  | Rozwiązanie                                                                                                    |
|----------------------------------------------------------------------------------------------------|----------------------------------------------------------------------------------------------------|
| Urządzenie iQBridge<br>ZB traci połączenie<br>z siecią Wi-Fi (wolne<br>miganie niebieskiej<br>diody LED) | <ul> <li>Sprawdź zasięg Wi-Fi.</li> <li>Sprawdź, czy hasło do Wi-Fi nie<br/>zostało zmienione. Jeśli tak, rozpocznij<br/>ponownie proces parowania.</li> </ul>                                                           |
| Chcę zatrzymać<br>wszystkie moje<br>urządzenia –<br>Zatrzymanie awaryjne                                 | <ul> <li>Naciśnij przycisk na skrzynce przez<br/>10 sekund – dioda LED zmieni kolor<br/>na czerwony.</li> <li>Naciśnij przycisk ponownie przez<br/>10 sekund, aby wyjść z funkcji<br/>zatrzymania awaryjnego.</li> </ul> |
| Chcę przywrócić<br>ustawienia fabryczne.                                                                 | Naciśnij przycisk na bramce sieciowej<br>przez 20 sekund – dioda LED zmieni kolor<br>na biały.                                                                                                    |
| Utrata komunikacji<br>między iQBridge<br>ZB a urządzeniem<br>podrzędnym                                  | <ul> <li>Ustaw urządzenie podrzędne bliżej<br/>iQBridge ZB</li> <li>Sprawdź zasilanie</li> <li>Zrestartuj iQBridge ZB</li> </ul>                                                                                         |

Więcej informacji o produktach i instrukcje obsługi: www.astralpool.com www.zodiac-poolcare.com

ZNAKI TOWAROWE

Znak towarowy Bluetooth® i jego logo są zastrzeżonymi znakami towarowymi.

App Store jest usługowym znakiem towarowym firmy Apple, Inc. zarejestrowanym w Stanach Zjednoczonych i innych krajach.

Google Play i Android są znakami towarowymi firmy Google Inc. Wszystkie inne znaki towarowe i zarejestrowane znaki towarowe wymienione w tym dokumencie są chronione prawami autorskimi i stanowią własność ich odpowiednich właścicieli.

# ÁTTEKINTÉS

Az iQBridge ZB egy Wi-Fi átjáró, amely lehetővé teszi a medence berendezéseinek\* csatlakoztatását és vezérlését okostelefonjáról, bárhol és bármikor. A használathoz Wi-Fi internetkapcsolat szükséges.

Az iQBridge ZB az Apple Store<sup>®</sup> és a Google Play<sup>®</sup> áruházban elérhető ingyenes Fluidra Pool alkalmazással működik.

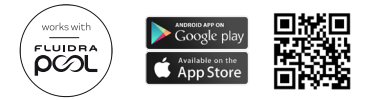

\*A világítást és szűrést vezérlő Command Connect szekrények, csatlakoztatott dugaljak, csatlakoztatott medenceasszisztensek stb. A termékkompatibilitási lista nem teljes, és idővel változhat.

### A CSOMAG TARTALMA

- 1 iQBridge ZB Wi-Fi átjáró
- 1 AC adapter (régiónként eltérő lehet)
- Dokumentáció

# MŰSZAKI JELLEMZŐK

| Méretek    |         | 80 mm x 83 mm x 20 mm                                                    |
|------------|---------|--------------------------------------------------------------------------|
| Feszültség | Bemenet | 100–240 VAC – 50/60 Hz – 0,3 A Max.                                      |
|            | Kimenet | 5,0 Vdc – 1,0 A                                                          |
| Tömeg      |         | 76 g                                                                     |
| Wi-Fi      |         | 802,11 b/g/n, maximális teljesítmény:<br>100 mW                          |
| Bluetooth® |         | BLE V4.2, 2,4 GHz, max teljesítmény<br>100 mW                            |
| Rádió      |         | 2,4 GHz-es sáv, max. rádiós teljesítmény –<br>Wi-Fi +20 dBm / BLE +9 dBm |

# TELEPÍTÉS

Az iQBridge ZB beltéri használatra és elhelyezésre lett tervezve, olyan területen, amely elég közel van a routerhez a Wi-Fi jel eléréséhez.

Miután megtalálta a megfelelő helyet, egyszerűen csatlakoztassa az iQBridge ZB készüléket egy elektromos aljzathoz a tápegység segítségével (mellékelve).

# PÁROSÍTÁS AZ ALKALMAZÁSSAL

Az iQBridge ZB párosítása az Fluidra Pool alkalmazással:

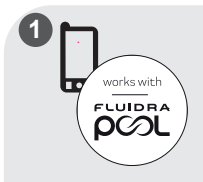

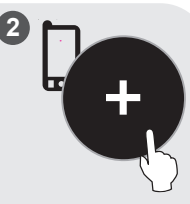

Töltse le az Fluidra Pool alkalmazást. Nyissa meg az alkalmazást, és hozzon létre egy fiókot, vagy jelentkezzen be.

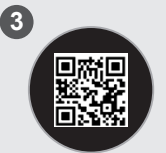

A rendszer párosításához olvassa be a termék címkéjén található QR-kódot. Az alkalmazásban kattintson a "Berendezés hozzáadása" elemre, és kövesse a megjelenített lépéseket a termék párosításához.

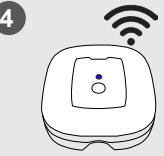

Kövesse az alkalmazás lépéseit, hogy csatlakoztassa az átjárót a Wi-Fi hálózathoz. Az iQBridge ZB-t az Fluidra Pool alkalmazásból érheti el. Lépjen a következő részre, és rendelje hozzá a többi medenceeszközét, amelyeket az iQBridge ZB távolról vezérelni fog (alárendelt eszközök).

# PÁROSÍTÁS AZ ALÁRENDELT ESZKÖZZEL

Miután az iQBridge ZB-t párosította az alkalmazással, állion közel az alárendelt eszköz(ök)höz.

álassza ki az alkalmazásban a csatlakoztatni kívánt csatlakoztatva alárendelt eszközt, és van, és távolról kattintson a gombra a csatlakoztatáshoz.

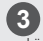

Az alárendelt eszköz immár vezérelhető.

# **ΆΙΙΑΡΟΤΙΕΙ 7**Ő

Az iQBridge ZB LED ielzőlámpákkal és párosítás gombbal rendelkezik:

| Szín  | Állapot           | Leírás                                                                    |
|-------|-------------------|---------------------------------------------------------------------------|
| Fehér | Be                | Bekapcsolás az első indításkor (vagy gyári<br>alaphelyzetbe állítás után) |
| Kék   | Lassú<br>villogás | Párosítási mód vagy kapcsolódási hiba                                     |
|       | Gyors<br>villogás | Frissítési üzemmód                                                        |
|       | Be                | Csatlakozva a Wi-Fi hálózathoz                                            |
| Piros | Ве                | Vészleállító (az összes készülék leállítása –<br>lásd a következő részt). |

# HIBAELHÁRÍTÁS

| Probléma                                                                       | Indítsa újra az iQBridge ZB-t Megoldás                                                                                                    |
|--------------------------------------------------------------------------------|----------------------------------------------------------------------------------------------------|
| Az iQBridge ZB<br>elveszíti a Wi-Fi<br>kapcsolatot (lassan<br>villogó kék LED) | <ul> <li>Ellenőrizze a Wi-Fi lefedettségét</li> <li>Ellenőrizze, hogy nem változott-e meg<br/>a Wi-Fi jelszava. Ha igen, kezdje újra<br/>a párosítási folyamatot.</li> </ul>                 |
| Le szeretném<br>állítani az összes<br>készülékemet –<br>Vészleállító           | <ul> <li>Tartsa lenyomva a gombot a dobozon<br/>10 másodpercig – a LED pirosra vált.</li> <li>Tartsa lenyomva a gombot<br/>10 másodpercig a vészleállításból való<br/>kilépéshez.</li> </ul> |
| Vissza szeretném<br>állítani a gyári<br>alapértelmezéseket                     | Tartsa lenyomva az átjáró gombját több<br>mint 20 másodpercig – a LED fehérre vált.                                                                                                    |
| Adatközlési hiba az<br>iQBridge ZB és a<br>szolgaberendezés<br>között          | <ul> <li>Vigye a szolgaberendezést közelebb az<br/>iQBridge ZB-hez</li> <li>Ellenőrizze az áramellátást</li> <li>Indítsa újra az iQBridge ZB-t</li> </ul>                                    |

További információk a termékekről és kézikönyvekről: www.astralpool.com www.zodiac-poolcare.com

VÉDJEGYEK

A Bluetooth® védjegy és logója bejegyzett védjegyek.

AppStore az Apple, Inc. védjegye, amely az Egyesült Államokban és más országokban regisztrált védjegy.

A Google Play és az Android a Google Inc. védjegyei.

Az ebben a dokumentumban említett minden egyéb védjegy és bejegyzett védjegy szerzői jogvédelem alatt áll, és azok tulajdonosaínak tulajdonát képezik.

## δλυδη

To iQBridge ZB είναι μια πύλη Wi-Fi που σας επιτρέπει να συνδέετε και να ελέγχετε τον εξοπλισμό πισίνας σας\* από το smartphone σας οπουδήποτε και ανά πάσα στιγμή. Απαιτείται σύνδεση Wi-Fi.

To iQBridge ZB λειτουργεί με την εφαρμογή Fluidra Pool που είναι διαθέσιμη στο Apple Store® και στο Google Play®.

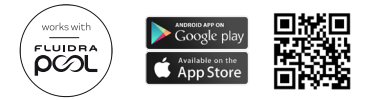

\*Ουρίδες Command Connect που ελέγχουν το φωτισμό και τη φίλτρανση, τις συνδεδεμένες πρίζες, τους συνδεδεμένους βοηθούς πισίνας κ.λπ. Η λίστα συμβατότητας προϊόντων δεν είναι εξαντλητική και μπορεί να εμπλουτίζεται με την πάροδο του χρόνου.

### ΠΕΡΙΕΧΟΜΕΝΑ ΣΥΣΚΕΥΑΣΙΑΣ

- 1 πύλη Wi-Fi iQBridge ZB
- 1 μετασχηματιστής AC (μπορεί να διαφέρει ανά περιοχή)
- Συνοδευτικά έγγραφα

## ΤΕΧΝΙΚΕΣ ΠΡΟΔΙΑΓΡΑΦΕΣ

| Διαστάσεις                       |         | 80mm x 83mm x 20mm                                                          |
|----------------------------------|---------|-----------------------------------------------------------------------------|
| Παροχή<br>ηλεκτρικού<br>ρεύματος | Είσοδος | 100-240 Vac- 50/60 Hz- 0.3A Max                                             |
|                                  | Έξοδος  | 5.0 Vdc- 1.0A                                                               |
| Βάρος                            |         | 76 g                                                                        |
| Wi-Fi                            |         | 802,11 b/g/n, μέγιστη ισχύς: 100 mW                                         |
| Bluetooth®                       |         | BLE V4.2, 2,4 GHz, μέγιστη ισχύς 100 mW                                     |
| Ραδιοσυχνότητες                  |         | Ζώνη 2,4 GHz, μέγιστη ισχύς<br>ραδιοσυχνοτήτων- Wi-Fi +20dBm / BLE<br>+9dBm |

### εγκατάσταση

To iQBridge ZB έχει σχεδιαστεί για χρήση και τοποθέτηση σε εσωτερικούς χώρους, σε σημείο αρκετά κοντά στο δρομολογητή για πρόσβαση στο σήμα του Wi-Fi.

Μόλις βρεθεί μια κατάλληλη τοποθεσία, απλώς συνδέστε το iQBridge ZB σε μια ηλεκτρική πρίζα χρησιμοποιώντας το τροφοδοτικό (παρέχεται).

### ΣΥΖΕΥΞΗ ΜΕ ΤΗΝ ΕΦΑΡΜΟΓΗ

Για σύζευξη του iQBridge ZB με την εφαρμογή Fluidra Pool:

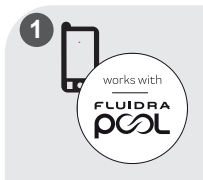

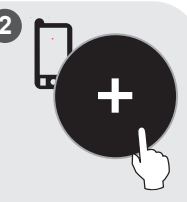

Κατεβάστε την εφαρμογή Fluidra Pool. Ανοίξτε την εφαρμογή και δημιουργήστε έναν λογαριασμό ή συνδεθείτε.

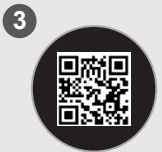

Σαρώστε τον κωδικό QR στην ετικέτα κάτω από το προϊόν για να αντιστοιχίσετε το σύστημα. Στην εφαρμογή, κάντε κλικ στην επιλογή «Προσθήκη εξοπλισμού» και ακολουθήστε τα βήματα που εμφανίζονται για τη σύζευξη του προϊόντος.

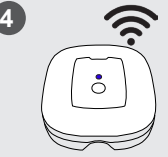

Ακολουθήστε τα βήματα της εφαρμογής για να συνδέσετε την πύλη στο δίκτυο Wi-Fi σας. Μπορείτε να αποκτήσετε πρόσβαση στο iQBridge ZB από την εφαρμογή Fluidra Pool. Μεταβείτε στην επόμενη ενότητα για να αντιστοιχίσετε τις άλλες συσκευές πισίνας που θα ελέγχονται εξ αποστάσεως από το iQBridge ZB (ελεγχόμενες συσκευές).

#### ΣΥΖΕΥΞΗ ΜΕ ΤΗΝ ΕΛΕΓΧΟΜΕΝΗ ΣΥΣΚΕΥΗ

Μόλις νίνει σύζευξη του iQBridge επιλέξτε την σταθείτε κοντά στις ελεγχόμενες συσκευές.

Στην εφαρμογή, ΖΒ με την εφαρμογή, ελεγχόμενη συσκευή συνδεδεμένη και που θέλετε να συνδέσετε και κάντε κλικ στο κουμπί για σύνδεση.

Η ελεγχόμενη συσκευή είναι πλέον μπορεί να ελεγχθεί εξ αποστάσεως.

### ΕΝΛΕΙΞΗ ΚΑΤΑΣΤΑΣΗΣ

To iQBridge ZB διαθέτει ενδείξεις LED και ένα κουμπί σύζευξης:

| Χρώμα   | Κατάσταση              | Περιγραφή                                                                                 |
|---------|------------------------|-------------------------------------------------------------------------------------------|
| Λευκό   | Αναμμένη               | Ενεργοποίηση κατά την πρώτη εκκίνηση<br>(ή μετά από επαναφορά εργοστασιακών<br>ρυθμίσεων) |
| Μπλε    | Αναβοσβήνει<br>αργά    | Λειτουργία σύζευξης ή σφάλμα κατά τη<br>σύνδεση                                           |
|         | Αναβοσβήνει<br>γρήγορα | Λειτουργία ενημέρωσης                                                                     |
|         | Αναμμένη               | Συνδέθηκε στο δίκτυο Wi-Fi                                                                |
| Κόκκινο | Αναμμένη               | Διακοπή έκτακτης ανάγκης (διακοπή<br>όλων των συσκευών- δείτε την επόμενη<br>ενότητα).    |

### ΑΝΤΙΜΕΤΩΠΙΣΗ ΠΡΟΒΛΗΜΑΤΩΝ

| Πρόβλημα                                                                             | Λύση                                                                                                    |
|--------------------------------------------------------------------------------------|----------------------------------------------------------------------------------------------------|
| Το iQBridge ZB χάνει                                                                 | <ul> <li>Ελέγξτε την κάλυψη του Wi-Fi</li> <li>Ελέγξτε ότι ο κωδικός πρόσβασης για</li></ul>                                                                    |
| τη σύνδεση Wi-Fi                                                                     | το Wi-Fi δεν έχει αλλάξει. Εάν έχει                                                                                                    |
| (αναβοσβήνει αργά η                                                                  | αλλάξει, ξεκινήστε ξανά τη διαδικασία                                                                                                    |
| μπλε ένδειξη LED)                                                                    | σύζευξης.                                                                                                    |
| Θέλω να                                                                              | <ul> <li>Πατήστε το κουμπί στο κουτί για</li></ul>                                                                                                    |
| απενεργοποιήσω                                                                       | περισσότερα από 10 δευτερόλεπτα- η                                                                                                    |
| όλες τις συσκευές                                                                    | ένδειξη LED ανάβει με κόκκινο χρώμα. <li>Πατήστε ξανά το κουμπί για 10</li>                                                                                     |
| μου - Διακοπή                                                                        | δευτερόλεπτα για έξοδο από τη                                                                                                    |
| έκτακτης ανάγκης                                                                     | διακοπή έκτακτης ανάγκης.                                                                                                    |
| Θέλω να επαναφέρω                                                                    | Πατήστε το κουμπί στην πύλη για                                                                                                    |
| τις εργοστασιακές                                                                    | περισσότερα από 20 δευτερόλεπτα- η                                                                                                    |
| ρυθμίσεις                                                                            | ένδειξη LED ανάβει με λευκό χρώμα.                                                                                                    |
| Απώλεια<br>επικοινωνίας μεταξύ<br>του iQBridge ZB και<br>της εξαρτώμενης<br>διάταξης | <ul> <li>Μετακινήστε την εξαρτώμενη διάταξη<br/>πιο κοντά στο iQBridge ZB</li> <li>Ελέγξτε την παροχή ρεύματος</li> <li>Επανεκκινήστε το iQBridge ZB</li> </ul> |

Για περισσότερες πληροφορίες σχετικά με προϊόντα και εγχειρίδια χρήσης:

www.astralpool.com

www.zodiac-poolcare.com

ΕΜΠΟΡΙΚΑ ΣΗΜΑΤΑ

Το εμπορικό σήμα και το λογότυπο Bluetooth® είναι σήματα κατατεθέντα.

Το AppStore είναι εμπορικό σήμα υπηρεσίας της Apple, Inc. κατατεθέν στις Ηνωμένες Πολιτείες και σε άλλες χώρες.

Τα Google Play και Android είναι εμπορικά σήματα της Google Inc.

Όλα τα υπόλοιπα εμπορικά σήματα και σήματα κατατεθέντα που αναφέρονται στο παρόν έγγραφο είναι κατοχυρωμένα βάσει δικαιωμάτων πνευματικής ιδιοκτησίας και αποτελούν ιδιοκτησία των αντίστοιχων κατόσων τους. ЕΛ

# ПРЕГЛЕД

iQBridge ZB је Wi-Fi мрежни пролаз који вам омогућава да повежете и контролишете своју опрему за базен\* са свог паметног телефона, било где и било када. Потребна је Wi-Fi интернет веза.

iQBridge ZB ради са бесплатном Fluidra Pool апликацијом доступном на Apple Store® и Google Play®.

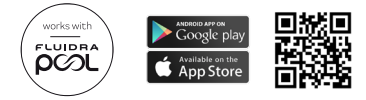

\*Ормани за повезивање команди који контролишу осветљење и филтрацију, повезане утикаче, повезане помоћне уређаје за базен, итд. Листа компатибилности производа није исцрпна и може се временом развијати.

## САДРЖАЈ ПАКОВАЊА

- 1 iQBridge ZB Wi-Fi мрежни пролаз
- 1 АС адаптер (може се разликовати у зависности од региона)
- Документација

## ТЕХНИЧКЕ СПЕЦИФИКАЦИЈЕ

| Димензије  |       | 80 mm x 83 mm x 20 mm                                                 |
|------------|-------|-----------------------------------------------------------------------|
| Напајање   | Улаз  | 100-240 V AC – 50/60 Hz – 0,3 A maks.                                 |
|            | Излаз | 5,0 V DC – 1,0 A                                                      |
| Тежина     |       | 76 g                                                                  |
| Wi-Fi      |       | 802,11 b/g/n, максимална снага: 100 mW                                |
| Bluetooth® |       | BLE V4,2, 2,4 GHz, максимална снага<br>100 mW                         |
| Радио      |       | Опсег 2,4 GHz, максимална снага радија —<br>Wi-Fi +20 dBm / BLE 9 dBm |

### ИНСТАЛАЦИЈА

iQBridge ZB је дизајниран да се користи и поставља у затвореном простору, у области довољно близу рутера за приступ Wi-Fi сигналу.

Када пронађете одговарајућу локацију, једноставно укључите iQBridge ZB у електричну утичницу помоћу извора напајања (приложен).

### УПАРИВАЊЕ НА АПЛИКЦИЈУ

Да бисте упарили iQBridge ZB са Fluidra Pool апликацијом:

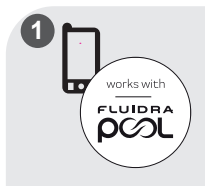

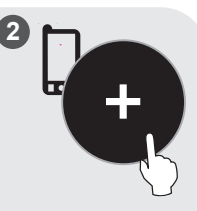

Преузмите апликацију Fluidra Pool. Отворите апликацију и направите налог или се пријавите.

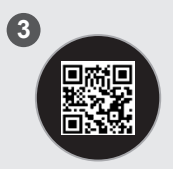

Скенирајте QR код на ознаци производа да бисте упарили систем.

У апликацији кликните на "Додај опрему" и пратите приказане кораке да бисте упарили производ.

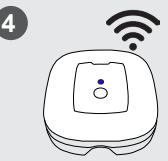

Пратите кораке у апликацији да бисте повезали мрежни пролаз на своју Wi-Fi мрежу. Можете приступити iQBridge ZB из апликације Fluidra Pool. Идите на следећи одељак да повежете своје друге уређаје у групи које ће даљински контролисати iQBridge ZB (славе уређаји).

### УПАРИВАЊЕ СА ПОДРЕЂЕНИМ УРЕЂАЈЕМ

Кала іе iQBridge ZB упарен са апликацијом, станите близу

У апликацији изаберите подређени уређај који желите да подређенић уређаја. повежете и кликните удаљености. на дугме за повезивање.

Славе уређај је сада повезан и може се контролисати са

### ИНДИКАТОРИ СТАЊА

iQBridge ZB је опремљен ЛЕД индикаторским лампицама и дугметом за упаривање:

| Боја   | Статус            | Опис                                                                                      |
|--------|-------------------|-------------------------------------------------------------------------------------------|
| Бела   | Светли            | Укључивање при првом покретању<br>(или након ресетовања на фабричка<br>подешавања)        |
| Плава  | Споро<br>трептање | Режим упаривања или грешка при<br>повезивању                                              |
|        | Брзо<br>трептање  | Режим ажурирања                                                                           |
|        | Светли            | Повезано на Wi-Fi мрежу                                                                   |
| Црвена | Светли            | Заустављање у случају нужде<br>(заустављање свић уређаја – погледајте<br>следећи одељак). |

#### РЕШАВАЊЕ ПРОБЛЕМА

| Проблем                                                                            | Решење                                                                                                    |
|------------------------------------------------------------------------------------|----------------------------------------------------------------------------------------------------|
| iQBridge ZB губи<br>Wi-Fi везу (споро<br>трепћући плави<br>ЛЕД)                    | <ul> <li>Проверите покривеност Wi-Fi<br/>мрежом</li> <li>Проверите да ли се лозинка за Wi-Fi<br/>није променила. Ако јесте, поново<br/>покрените процес упаривања.</li> </ul>    |
| Желим да зауставим<br>све своје уређаје –<br>ћитно заустављање                     | <ul> <li>Притисните дугме на кутији<br/>10 секунди – ЛЕД светли црвено.</li> <li>Притисните дугме поново на<br/>10 секунди да бисте изашли из<br/>ћитног заустављања.</li> </ul> |
| Желим да<br>ресетујем фабричка<br>подешавања                                       | Притисните дугме на мрежном пролазу<br>дуже од 20 секунди – ЛЕД укључује бело.                                                                                                   |
| Губитак<br>комуникације<br>између јединице<br>iQBridge ZB и<br>perулисаног уређаја | <ul> <li>Померите славе уређај ближе<br/>јединици iQBridge ZB</li> <li>Проверите напајање</li> <li>Поново покрените iQBridge ZB</li> </ul>                                       |

За више информација о производима и приручницима: <u>www.astralpool.com</u> www.zodiac-poolcare.com

ЗАШТИТНИ ЗНАКОВИ

Bluetooth® је заштитни знак и његов лого су регистровани заштитни знакови. AppStore је услужни жиг компаније Apple, Inc. регистрован у Седињеним Државама и другим земљама.

Google Play и Android су заштитни знакови компаније Google Inc. Сви остали заштитни знаци и регистровани жигови поменути у овом документу су заштићени ауторским правима и власништво су њићовић одговарајућић власника.

### PREGLED

iQBridge ZB je Wi-Fi pritupnik koji vam omogućuje povezivanje i kontrolu opreme za bazen\* s vašeg pametnog telefona, bilo gdje i bilo kada. Potrebna je Wi-Fi internetska veza.

iQBridge ZB radi s besplatnom Fluidra Pool aplikacijom dostupnom na Apple Store® i Google Play<sup>®</sup>.

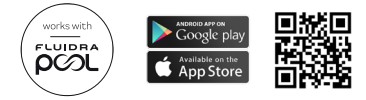

\*Command Connect ormarići koji kontroliraju osvjetljenje i filtraciju, povezane utičnice, povezane asistente za bazen, itd. Popis kompatibilnosti proizvoda nije konačan i može se razvijati tijekom vremena.

# SADRŽAJ PAKETA

- 1 iQBridge ZB Wi-Fi pristupnik
- 1 AC adapter (može se razlikovati ovisno o regiji)
- Dokumentacija

# TEHNIČKE SPECIFIKACIJE

| Dimenzije  |        | 80 mm x 83 mm x 20 mm                                                    |
|------------|--------|--------------------------------------------------------------------------|
| Napajanje  | Ulazni | 100–240 V AC – 50/60 Hz – 0,3 A maks.                                    |
|            | Izlaz  | 5,0 V DC – 1,0 A                                                         |
| Težina     |        | 76 g                                                                     |
| Wi-Fi      |        | 802,11 b/g/n, maksimalna snaga: 100 mW                                   |
| Bluetooth® |        | BLE V4.2, 2,4 GHz, maksimalna snaga<br>100 mW                            |
| Radio      |        | Pojas 2,4 GHz, maksimalna radijska snaga –<br>Wi-Fi +20 dBm / BLE +9 dBm |
# MONTAŽA

iQBridge ZB namijenjen je za korištenje i postavljanje u zatvorenom prostoru, u području dovoljno blizu usmjerivača za pristup Wi-Fi signalu.

Kada se pronađe prikladno mjesto, jednostavno uključite iQBridge ZB u električnu utičnicu koristeći napajanje (isporučeno).

#### UPARIVANJE S APLIKACIJOM

Za uparivanje iQBridge ZB s Fluidra Pool aplikacijom:

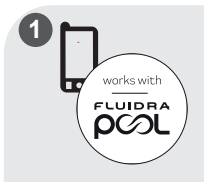

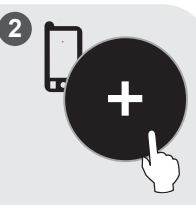

Preuzmite aplikaciju Fluidra Pool. Otvorite aplikaciju i kreirajte račun ili se prijavite. U aplikaciji kliknite na "Add equipment" (Dodaj opremu) i slijedite prikazane korake za uparivanje proizvoda.

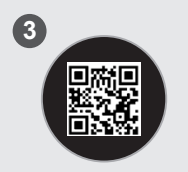

Skenirajte QR kod na naljepnici ispod proizvoda kako biste uparili sustav.

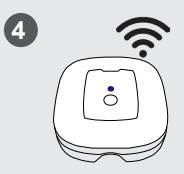

Slijedite korake u aplikaciji za povezivanje pristupnika s Wi-Fi mrežom. Možete pristupiti iQBridge ZB iz aplikacije Fluidra Pool. Idite na sljedeći odjeljak za pridruživanje drugih uređaja bazena kojima će iQBridge ZB (podređeni uređaji) daljinski upravljati.

#### UPARIVANJE S PODREĐENIM UREĐAJEM

Nakon što je iQBridge ZB uparen s aplikacijom, stanite blizu podređenih uređaja.

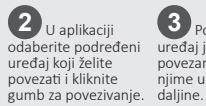

Podređeni uređaj je sada povezan i može se njime upravljati iz daljine.

#### INDIKATOR STANJA

iQBridge ZB opremljen je LED indikatorskim svjetlima i tipkom za uparivanje:

| Boja   | Status          | Opis                                                                            |
|--------|-----------------|---------------------------------------------------------------------------------|
| Bijela | Svijetli        | UKLJUČIVANJE pri prvom pokretanju (ili<br>nakon vraćanja na tvorničke postavke) |
| Plava  | Sporo<br>trepće | Način uparivanja ili pogreška pri povezivanju                                   |
|        | Brzo<br>trepće  | Način ažuriranja                                                                |
|        | Svijetli        | Spojeno na Wi-Fi mrežu                                                          |
| Crvena | Svijetli        | Žurno zaustavljanje (zaustavite sve uređaje – pogledajte sljedeći odjeljak).    |

### RJEŠAVANJE PROBLEMA

| Problem                                                            | Rješenje                                                                                                    |
|--------------------------------------------------------------------|----------------------------------------------------------------------------------------------------|
| iQBridge ZB gubi                                                   | <ul> <li>Provjerite Wi-Fi pokrivenost</li> <li>Provjerite je li se promijenila lozinka</li></ul>                               |
| Wi-Fi vezu (sporo                                                  | za Wi-Fi. Ako jest, ponovno pokrenite                                                                                          |
| trepćući plavi LED)                                                | postupak uparivanja.                                                                                                    |
| Želim zaustaviti sve                                               | <ul> <li>Pritisnite gumb na kućištu 10 sekundi</li></ul>                                                                       |
| svoje uređaje – žurno                                              | – LED svijetli crveno. <li>Ponovno pritisnite tipku 10 sekundi za</li>                                                         |
| zaustavljanje                                                      | izlaz iz žurnog zaustavljanja.                                                                                                 |
| Želim vratiti tvorničke                                            | Pritisnite tipku na pristupniku dulje od                                                                                       |
| postavke                                                           | 20 sekundi – LED svijetli bijelo.                                                                                              |
| Gubitak komunikacije<br>između iQBridge ZB i<br>podređenog uređaja | <ul> <li>Približite pomoćni uređaj iQBridge ZB</li> <li>Provjerite napajanje</li> <li>Ponovno pokrenite iQBridge ZB</li> </ul> |

Za više informacija o proizvodima i priručnicima: www.astralpool.com www.zodiac-poolcare.com

ZAŠTITNI ZNAKOVI Zaštitni znak Bluetooth<sup>®</sup> i njegov logotip registrirani su zaštitni znakovi. Appštore je uslužni zaštitni znak tvrtke Apple, Inc. registriran u SAD-u i drugim zemljama. Google Play i Android zaštitni su znakovi tvrtke Google Inc. Svi ostali zaštitni znakovi i registrirani zaštitni znakovi spomenuti u ovom dokumentu zaštičeni su autorskim pravima i pripadaju njihovim vlasnicima.

#### HR

#### PREZENTARE GENERALĂ

iQBridge ZB este un gateway Wi-Fi care vă permite să vă conectați și să controlați echipamentul de piscină\* de pe smartphone, oriunde și oricând. Este necesară o conexiune Wi-Fi la internet.

iQBridge ZB funcționează cu aplicația gratuită Fluidra Pool disponibilă pe Apple Store<sup>®</sup> și Google Play<sup>®</sup>.

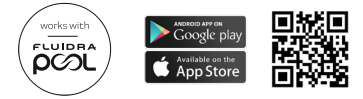

\*Command Connect Cabinets care controlează iluminatul și filtrarea, ștecherele conectate, asistenții de piscină conectați etc. Lista de compatibilitate a produselor nu este exhaustivă și poate evolua în timp.

#### CONȚINUTUL AMBALAJULUI

- 1 gateway Wi-Fi iQBridge ZB
- 1 adaptor de c.a. (poate varia în funcție de regiune)
- Documentație

### SPECIFICAȚII TEHNICE

| Dimensiuni              |         | 80 mm x 83 mm x 20 mm                                              |
|-------------------------|---------|--------------------------------------------------------------------|
| Alimentarea             | Intrare | 100–240 Vc.a. – 50/60 Hz – max. 0,3 A                              |
| cu energie<br>electrică | leșire  | 5,0 Vc.c. – 1,0 A                                                  |
| Greutate                |         | 76 g                                                               |
| Wi-Fi                   |         | 802,11 b/g/n, putere maximă: 100 mW                                |
| Bluetooth®              |         | BLE V4.2, 2,4 GHz, putere max. 100 mW                              |
| Radio                   |         | Banda 2,4 GHz, putere radio maximă –<br>Wi-Fi +20 dBm / BLE +9 dBm |

#### INSTALAREA

iQBridge ZB este conceput pentru a fi utilizat și amplasat în interior, într-o zonă suficient de apropiată de router, pentru a avea acces la semnalul Wi-Fi.

Odată găsită o locație potrivită, este suficient să conectați iQBridge ZB la o priză electrică, folosind sursa de alimentare (furnizată).

#### ASOCIEREA CU APLICAȚIA

Pentru a asocia iQBridge ZB cu aplicația Fluidra Pool:

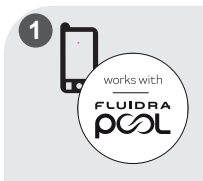

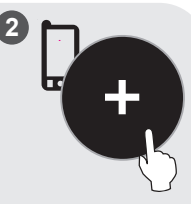

Descărcați aplicația Fluidra Pool. Deschideți aplicația și creați un cont sau conectațivă.

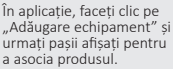

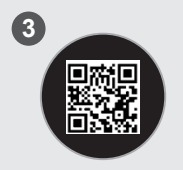

Scanați codul QR de pe eticheta de sub produs pentru a asocia sistemul.

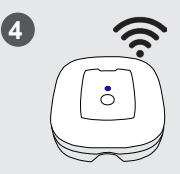

Urmați pașii din aplicație pentru a conecta gateway-ul la rețeaua dvs. Wi-Fi.

Puteti accesa iQBridge ZB din aplicatia Fluidra Pool. Treceti la sectiunea următoare pentru a asocia celelalte dispozitive pentru piscină care vor fi controlate de la distantă de către iQBridge ZB (dispozitive slave).

#### ASOCIEREA CU DISPOZITIVUL SLAVE

După ce iQBridge ZB este asociat cu aplicatia, stati aproape de dispozitivul (dispozitivele) slave.

În aplicatie. selectati dispozitivul slave pe care doriti să îl conectati și faceti clic pe buton, pentru a stabili legătura.

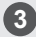

Dispozitivul slave este acum conectat si poate fi controlat de la distantă.

#### INDICATOARELE DE STARE

iQBridge ZB este echipat cu indicatoare luminoase LED si un buton de asociere:

| Culoare  | Stare             | Descriere                                                                     |
|----------|-------------------|-------------------------------------------------------------------------------|
| Alb      | Pornit            | Alimentarea la prima pornire (sau după<br>o resetare la valorile din fabrică) |
| Albastru | Clipește<br>lent  | Modul de asociere sau eroare la conectare                                     |
|          | Clipește<br>rapid | Modul de actualizare                                                          |
|          | Pornit            | Conectat la rețeaua Wi-Fi                                                     |
| Roșu     | Pornit            | Oprire de urgență (opriți toate dispozitivele – vezi secțiunea următoare).    |

#### DFPANARFA

| Problemă                                                                       | Soluție                                                                                                    |
|--------------------------------------------------------------------------------|----------------------------------------------------------------------------------------------------|
| iQBridge ZB pierde<br>conexiunea Wi-Fi<br>(LED albastru care<br>clipește lent) | <ul> <li>Verificați acoperirea Wi-Fi</li> <li>Verificați dacă parola pentru Wi-Fi nu<br/>s-a schimbat. Dacă da, începeți din<br/>nou procesul de asociere.</li> </ul>                          |
| Vreau să-mi opresc<br>toate dispozitivele –<br>Oprirea de urgență              | <ul> <li>Apăsați butonul de pe cutie timp de<br/>10 secunde – LED-ul devine roşu.</li> <li>Apăsați din nou butonul timp de<br/>10 secunde pentru a ieși din Oprirea<br/>de urgență.</li> </ul> |
| Vreau să resetez la<br>valorile din fabrică                                    | Apăsați butonul de pe gateway mai mult de<br>20 secunde – LED-ul se aprinde în alb.                                                                                                    |
| Pierderea comunicării<br>între iQBridge ZB și<br>dispozitivul slave            | <ul> <li>Mutați dispozitivul slave mai aproape<br/>de iOBridge ZB</li> <li>Verificați alimentarea cu energie<br/>electrică</li> <li>Reporniți iQBridge ZB</li> </ul>                           |

Pentru mai multe informații despre produse și manuale: www.astralpool.com www.zodiac-poolcare.com

MĂRCI COMERCIALE

Marca comercială Bluetooth® și logoul acesteia sunt mărci înregistrate. AppStore este o marcă comercială de servicii a Apple. Inc. înregistrată în Statele Unite și alte tări. Google Play si Android sunt mărci comerciale ale Google Inc. Toate celelalte mărci comerciale și mărcile comerciale înregistrate mentionate în acest document sunt protejate prin drepturi de autor și reprezintă proprietatea deținătorilor respectivi.

#### PREHĽAD

SK

iQBridge ZB je brána Wi-Fi, pomocou ktorej môžete kedykoľvek a kdekoľvek pripájať a ovládať zariadenia bazéna\* s využitím smartfónu. Potrebujete internetové pripojenie cez Wi-Fi.

Brána iQBridge ZB je kompatibilná s bezplatnou aplikáciou Fluidra Pool, ktorá je dostupná v obchodoch Apple Store® a Google Play®.

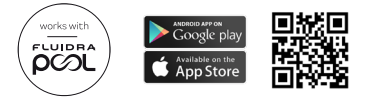

\*Skrinky Command Connect, ktoré ovládajú osvetlenie a filtráciu, pripojené zástrčky, pripojených asistentov pre bazény atd. Zoznam kompatibilných výrobkov nie je vyčerpávajúci a môže sa časom rozširovať.

#### **OBSAH BALENIA**

- 1 brána Wi-Fi iQBridge ZB
- 1 AC adaptér (môže sa líšiť podľa regiónu)
- Dokumentácia

# TECHNICKÉ ŠPECIFIKÁCIE

| Rozmery            |        | 80 mm × 83 mm × 20 mm                                                |
|--------------------|--------|----------------------------------------------------------------------|
| Zdroj<br>napájania | Vstup  | 100 – 240 V AC – 50/60 Hz – 0,3 A Max                                |
|                    | Výstup | 5,0 V DC – 1,0 A                                                     |
| Hmotnosť           |        | 76 g                                                                 |
| Wi-Fi              |        | 802.11 b/g/n, maximálny výkon: 100 mW                                |
| Bluetooth®         |        | BLE V4.2, 2,4 GHz, maximálny výkon<br>100 mW                         |
| Rádio              |        | Pásmo 2,4 GHz, maximálny rádiový výkon –<br>Wi-Fi +20 dBm/BLE +9 dBm |

# INŠTALÁCIA

Brána iQBridge ZB je navrhnutá tak, aby sa používala a inštalovala v interiéri a v dostatočnej blízkosti k smerovaču na prístup k signálu Wi-Fi.

Keď nájdete vhodné miesto, jednoducho zapojte bránu iQBridge ZB do elektrickej zásuvky pomocou (priloženého) zdroja napájania.

## PÁROVANIE S APLIKÁCIOU

Ak chcete spárovať bránu iQBridge ZB s aplikáciou Fluidra Pool:

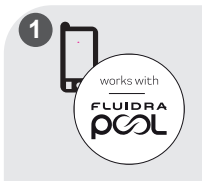

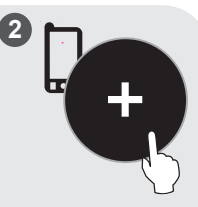

Stiahnite si aplikáciu Fluidra Pool. Otvorte aplikáciu a vytvorte si účet alebo sa prihláste.

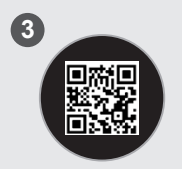

Systém spárujete naskenovaním kódu QR na štítku pod výrobkom. V aplikácii ťuknite na položku "Pridať zariadenie" a spárujte výrobok podľa znázornených pokynov.

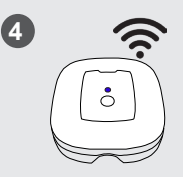

Pripojte bránu k sieti Wi-Fi podľa postupu v aplikácii. SK

Prístup k bráne iQBridge ZB môžete získať pomocou aplikácie Fluidra Pool. Prejdite na ďalšiu časť a priraďte si ďalšie zariadenia bazéna, ktoré bude na diaľku ovládať brána iQBridge ZB (podradené zariadenia).

### PÁROVANIE S PODRADENÝM ZARIADENÍM

Po spárovaní brány iQBridge ZB s aplikáciou zostaňte blízko podradeného zariadenia.

V aplikácii vyberte podradené záriadenie, ktoré chcete pripojiť, a prepojte ho ťuknutím na príslušné tlačidlo.

Podradené zariadenie je teraz pripojené a dá sa ovládať na diaľku.

### STAVOVÁ KONTROLKA

Brána iQBridge ZB je vybavená svetelnými kontrolkami LED a tlačidlom párovania:

| Farba   | Stav               | Vysvetlenie                                                                        |
|---------|--------------------|------------------------------------------------------------------------------------|
| Biela   | Svieti             | Zapnuté napájanie pri prvom spustení (alebo<br>po obnovení továrenských nastavení) |
| Modrá   | Pomalé<br>blikanie | Režim párovania alebo chyba po pripojení                                           |
|         | Rýchle<br>blikanie | Režim aktualizácie                                                                 |
|         | Svieti             | Pripojené k sieti Wi-Fi                                                            |
| Červená | Svieti             | Núdzové zastavenie (zastaví všetky zariadenia<br>– prečítajte si ďalšiu časť).     |

### **RIEŠENIE PROBLÉMOV**

| Problém                                                                                          | Riešenie                                                                                                    |
|--------------------------------------------------------------------------------------------------|----------------------------------------------------------------------------------------------------|
| Brána iQBridge ZB<br>stráca pripojenie<br>k sieti Wi-Fi (modrá<br>kontrolka LED pomaly<br>bliká) | <ul> <li>Skontrolujte pokrytie signálu Wi-Fi</li> <li>Skontrolujte, či sa nezmenilo heslo<br/>k sieti Wi-Fi. Ak áno, znova vykonajte<br/>párovanie.</li> </ul>                                 |
| Chcem zastaviť všetky<br>zariadenia – núdzové<br>zastavenie                                      | <ul> <li>Na 10 sekúnd stlačte tlačidlo na boxe –<br/>kontrolka LED začne svietiť načerveno.</li> <li>Ak chcete núdzové zastavenie ukončiť,<br/>znova stlačte tlačidlo na 10 sekúnd.</li> </ul> |
| Chcem obnoviť<br>továrenské<br>nastavenia                                                        | Stlačte tlačidlo na boxe na dlhšie ako<br>20 sekúnd– kontrolka LED začne svietiť<br>nabielo.                                                                                                   |
| Strata komunikácie<br>medzi iQBridge<br>ZB a podriadeným<br>zariadením                           | <ul> <li>Posuňte podriadené zariadenie bližšie<br/>k zariadeniu iQBridge ZB</li> <li>Skontrolujte napájací zdroj</li> <li>Reštartujte iQBridge ZB</li> </ul>                                   |

Ďalšie informácie o výrobkoch a návody nájdete tu: <u>www.astralpool.com</u> <u>www.zodiac-poolcare.com</u>

OCHRANNÉ ZNÁMKY

Ochranná známka Bluetooth<sup>®</sup> a jej logo sú registrované ochranné známky. AppStore je ochranná známka služby spoločnosti Apple, Inc. zaregistrovaná v Spojených štátoch amerických a ďalších krajinách.

Google Play a Android sú ochranné známky spoločnosti Google Inc.

Všetky ostatné ochranné známy a registrované ochranné známky spomenuté v tomto dokumente podliehajú autorskému zákonu a sú majetkom príslušných vlastníkov.

### ПРЕГЛЕД

iQBridge ZB е Wi-Fi шлюз, който Ви позволява да свързвате и управлявате оборудването си за басейн\* от Вашия смартфон, навсякъде и по всяко време. Необходима е Wi-Fi интернет връзка.

iQBridge ZB работи с безплатното приложение Fluidra Pool, налично в Apple Store® и Google Play®.

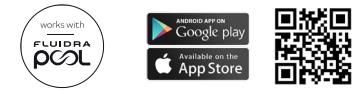

\*Шкафове Command Connect, които управляват осветлението и филтрацията, свързани щепсели, свързани помощници за басейни и др. Списъкът със съвместимост на продуктите не е изчерпателен и може да се променя с течение на времето.

#### СЪДЪРЖАНИЕ НА ОПАКОВКАТА

- 1 iQBridge ZB Wi-Fi шлюз
- 1 адаптер за променлив ток (може да се различава в зависимост от региона)
- Документация

### ТЕХНИЧЕСКИ СПЕЦИФИКАЦИИ

| Размери            |                   | 80 mm x 83 mm x 20 mm                                                              |
|--------------------|-------------------|------------------------------------------------------------------------------------|
| Захранващ<br>кабел | Входни<br>данни   | 100—240 Vac — 50/60 Hz — 0,3 А макс.                                               |
|                    | Изходящи<br>данни | 5,0 Vdc – 1,0 A                                                                    |
| Тегло              |                   | 76 g                                                                               |
| Wi-Fi              |                   | 802,11 b/g/n, максимална мощност:<br>100 mW                                        |
| Bluetooth®         |                   | BLE V4.2, 2,4 GHz, максимална мощност<br>100 mW                                    |
| Радио              |                   | Честотна лента 2,4 GHz, максимална<br>радиомощност — Wi-Fi +20 dBm / BLE<br>+9 dBm |

#### ИНСТАЛИРАНЕ

iQBridge ZB е проектиран да се използва и поставя на закрито, на място, достатъчно близо до рутера, за да има достъп до Wi-Fi сигнала.

След като намерите подходящо място, просто включете iQBridge ZB към електрически контакт с помощта на захранващия блок (в комплекта).

### СДВОЯВАНЕ С ПРИЛОЖЕНИЕТО

За да сдвоите iQBridge ZB с приложението Fluidra Pool:

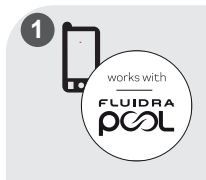

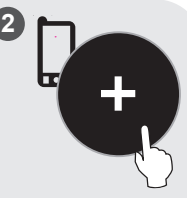

Изтеглете приложението Fluidra Pool. Отворете приложението и създайте акаунт или влезте в него. В приложението кликнете върху "Добавяне на оборудване" и следвайте показаните стъпки, за да сдвоите продукта.

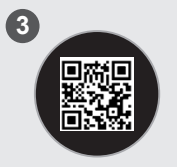

Сканирайте QR кода върху етикета под продукта, за да сдвоите системата.

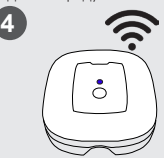

Следвайте стъпките в приложението, за да свържете шлюза с Вашата Wi-Fi мрежа. можете да получите достъп до iQBridge ZB от приложението Fluidra Pool; преминете към следващия раздел, за да асоциирате другите си устройства за басейн, които ще се управляват дистанционно от iQBridge ZB (подчинени устройства).

### СДВОЯВАНЕ С ПОДЧИНЕНОТО УСТРОЙСТВО

След като iQBridge ZB е сдвоен с приложението, застанете близо до подчиненото(ите) устройство(а).

2 В приложението

изберете подчиненото устройство, което искате да свържете, и щракнете върху бутона за свързване. Остройство вече е свързано и може да се управлява от разстояние.

### ИНДИКАТОР ЗА СЪСТОЯНИЕТО

iQBridge ZB е оборудван със светодиодни индикатори и бутон за сдвояване:

| цвят;  | статус.         | Описание                                                                                               |
|--------|-----------------|----------------------------------------------------------------------------------------------------|
| Бял    | Вкл.            | Включване на захранването при първо<br>стартиране (или след възстановяване на<br>фабричните настройки) |
| Син    | Бавно<br>мигане | Режим на сдвояване или грешка при<br>свързване                                                         |
|        | Бързо<br>мигане | Режим на актуализиране                                                                                 |
|        | Вкл.            | Свързано към Wi-Fi мрежата                                                                             |
| Червен | Вкл.            | Аварийно спиране (спрете всички<br>устройства — вижте следващия раздел).                               |

#### ОТСТРАНЯВАНЕ НА НЕИЗПРАВНОСТИ

| Проблем                                                                      | Решение                                                                                                    |
|------------------------------------------------------------------------------|----------------------------------------------------------------------------------------------------|
| iQBridge ZB губи<br>Wi-Fi връзка<br>(бавно мигащ син<br>светодиод)           | <ul> <li>Проверка на Wi-Fi покритието</li> <li>Проверете дали паролата за Wi-Fi не<br/>е променена. Ако е така, започнете<br/>процеса на сдвояване отново.</li> </ul>                                  |
| Искам да спра<br>всичките си<br>устройства —<br>аварийно спиране             | <ul> <li>Натиснете бутона на кутията за<br/>10 секунди – светодиодът става<br/>червен.</li> <li>Натиснете отново бутона за<br/>10 секунди, за да зилезете от режим<br/>на аварийно спиране.</li> </ul> |
| Искам да възстановя<br>фабричните<br>настройки по<br>подразбиране            | Натиснете бутона на шлюза за повече от<br>20 секунди – светодиодът светва в бяло.                                                                                                    |
| Загуба на<br>комуникация<br>между iQBridge<br>ZB и подчиненото<br>устройство | <ul> <li>Преместете подчиненото устройство<br/>по-близо до iQBridge ZB</li> <li>Проверете захранването</li> <li>Рестартирайте iQBridge ZB</li> </ul>                                                   |

За повече информация относно продуктите и ръководствата: <u>www.astralpool.com</u> www.zodiac-poolcare.com

ТЪРГОВСКИ МАРКИ

Търговската марка Bluetooth<sup>®</sup> и нейното лого са регистрирани търговски марки. AppStore е търговска марка на Apple, Inc., регистрирана в Съединените щати и други страни.

Google Play и Android са търговски марки на Google Inc.

Всички други търговски марки и регистрирани търговски марки, споменати в този документ, са защитени с авторски права и са собственост на съответните им собственици.

#### GENEL BAKIŞ

iQBridge ZB havuz ekipmanınızı\* akıllı telefonunuzdan her yerde ve her zaman bağlamanızı ve kontrol etmenizi sağlayan bir Wi-Fi ağ geçididir. Bir Wi-Fi İnternet bağlantısı gereklidir.

iQBridge ZB, Apple Store<sup>®</sup> ve Google Play<sup>®</sup>'de mevcut olan ücretsiz Fluidra Pool uygulaması ile çalışır.

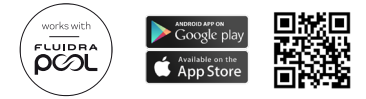

\*Aydınlatma ve filtrelemeyi kontrol eden Command Connect Kabinleri, bağlı prizler, bağlı havuz yardımcıları vb. Ürün uyumluluk listesi eksiksiz değildir ve zaman içinde değişebilir.

# AMBALAJ İÇERİĞİ

- 1 iQBridge ZB Wi-Fi Ağ Geçidi
- 1 AC adaptörü (bölgeye göre değişiklik gösterebilir)
- Belgeler

### TEKNİK ÖZELLİKLER

| Ebatlar        |       | 80mm x 83mm x 20mm                                             |
|----------------|-------|----------------------------------------------------------------|
| Güç<br>kaynağı | Giriş | 100-240 Vac- 50/60 Hz- 0.3A Maks                               |
|                | Çıkış | 5.0 Vdc- 1.0A                                                  |
| Ağırlık        |       | 76g                                                            |
| Wi-Fi          |       | 802.11 b/g/n, maks. güç: 100 mW                                |
| Bluetooth®     |       | BLE V4.2, 2.4 GHz, maks. güç 100 mW                            |
| Radyo          |       | Bant 2,4 GHz, maksimum radyo gücü- Wi-Fi<br>+20dBm / BLE +9dBm |

#### KURULUM

iQBridge ZB iç mekanda, yönlendiricinin Wi-Fi sinyalinin erişebileceği yeterli mesafedeki yerlerde kullanılmak ve yerleştirilmek üzere tasarlanmıştır.

Uygun bir yer bulduğunuzda, güç kaynağını (tedarik edilir) kullanarak iQBridge ZB cihazını basitçe bir elektrik prizine takın.

## UYGULAMAYLA EŞLEŞTİRME

iQBridge ZB'yi Fluidra Pool uygulamasıyla eşleştirmek için:

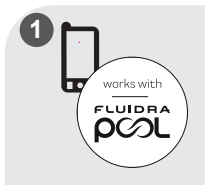

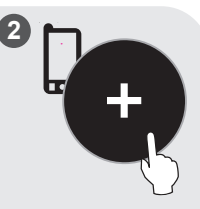

Fluidra Pool uygulamasını indirin. Uygulamayı açın ve bir hesap oluşturun veya oturum açın.

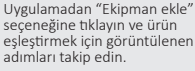

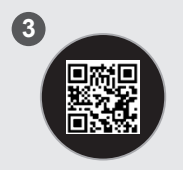

Sistemi eşleştirmek için ürünün altındaki etiketteki QR kodunu tarayın.

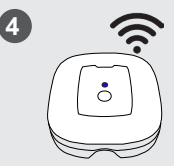

Ağ geçidini Wi-Fi ağınıza bağlamak için uygulamadaki adımları takip edin.

iQBridge ZB'ye Fluidra Pool uygulamasından erişebilirsiniz. iQBridge ZB tarafından uzaktan kontrol edilecek diğer havuz cihazlarınızı (bağımlı cihazlar) ilişkilendirmek için bir sonraki bölüme geçin.

### BAĞIMLI CİHAZLA EŞLEŞTİRME

OBridge ZB uygulama ile eşleştirildiğinde, bağımlı cihaza (cihazlara) yakın durun.

Uvgulamadan. bağlamak istediğiniz cihaz bağlıdır ve bağımlı cihazı seçin ve uzaktan kontrol bağlantı için düğmeye edilebilir. tiklavın.

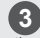

Artık bağımlı

### DURUM GÖSTERGESİ

İQBridge ZB'de LED gösterge ısıkları ve bir eslesme düğmesi meycuttur:

| Renk    | Durum                   | Açıklama                                                          |
|---------|-------------------------|-------------------------------------------------------------------|
| Beyaz   | Açık                    | İlk çalıştırmada (veya fabrika sıfırlamasından<br>sonra) güç AÇIK |
| Mavi    | Yavaş<br>yanıp<br>sönme | Eşleştirme modu veya bağlantı hatası                              |
|         | Hızlı<br>yanıp<br>sönme | Güncelleme modu                                                   |
|         | Açık                    | Wi-Fi ağına bağlı                                                 |
| Kırmızı | Açık                    | Acil durdurma (tüm cihazları durdurun-<br>sonraki bölüme bakın).  |

### SORUN GIDERME

| Sorun                                                                               | Çözüm                                                                                                    |  |  |
|-------------------------------------------------------------------------------------|----------------------------------------------------------------------------------------------------|--|--|
| iQBridge ZB,<br>Wi-Fi bağlantısını<br>kaybediyor (yavaş<br>yanıp sönen mavi<br>LED) | <ul> <li>Wi-Fi kapsama alarını kontrol edin</li> <li>Wi/Fi şifresinin değişmediğinden emin<br/>olun Değişmişse, eşleştirme işlemini<br/>yeniden başlatın.</li> </ul>       |  |  |
| Tüm cihazlarımı<br>durdurmak istiyorum<br>- Acil durdurma                           | <ul> <li>Kutudaki düğmeye 10 saniye süreyle<br/>basın- LED kırmızı yanar.</li> <li>Acil durdurmadan çıkmak için<br/>düğmey yeniden 10 saniye süreyle<br/>basın.</li> </ul> |  |  |
| Varsayılan fabrika<br>ayarlarına sıfırlamak<br>istiyorum                            | Ağ geçidindeki düğmeye 20 saniyeden uzun<br>basın- LED beyaz yanar.                                                                                                    |  |  |
| iQBridge ZB ile<br>bağımlı cihaz arasında<br>iletişim kaybı                         | <ul> <li>Bağımlı cihazı iQBridge ZB'ye<br/>yakınlaştırın</li> <li>Güç kaynağını kontrol edin</li> <li>iQBridge ZB'yi yeniden başlatın</li> </ul>                           |  |  |

Ürünler ve kılavuzlar hakkında daha fazla bilgi için: <u>www.astralpool.com</u> <u>www.zodiac-poolcare.com</u>

TİCARİ MARKALAR Bluetooth® ticari markası ve logosu tescilli ticari markalardır.

AppStore, Amerika Birleşik Devletlerinde ve diğer ülkelerde tescilli bir Apple, Inc. hizmet ticari markasıdır.

Google Play ve Android, Google Inc. ticari markalarıdır.

Bu belgede adı geçen diğer tüm ticari markalar ve tescilli ticari markaların telif hakları saklıdır ve ilgili sahiplerinin mülkiyetindedir.

iQBridge ZB هي بوابة واي فاي تنتيح لك توصيل معدات حمام السباحة الخاصة بك والتحكم فيها بواسطة هاتفك الذكي، في أي مكان وأي وقت. مطلوب اتصال إنترنت لاسلكي عبر شبكة واي فاي.

تعمل بوابة iQBridge ZB مع تطبيق Fluidra Pool المجاني المتاح على .Google Play® د Apple Store®

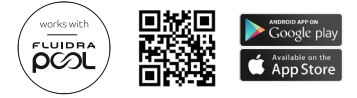

\*خزانن توصيل الأوامر التي تتحكم في الإضاءة والترشيح، و المقابس المتصلة، ومساعدات المسابح المتصلة، وما إلى ذلك. قائمة المنتجات المتوافقة غير شاملة، وقد تخضع للتحديث بمرور الوقت.

محتويات العبوة

- 1 بوابة واي فاي iQBridge ZB
- 1 محول تيار متردد (قد يختلف حسب المنطقة)
  - كتيب التعليمات

المو اصفات الفنية

| الأيعاد          |       | 80 مم × 83 مم × 20 مم                                                                                                    |
|------------------|-------|----------------------------------------------------------------------------------------------------|
| مصدر<br>التيار   | الدخل | 240-100 فولت تيار متردد - 60/50 هرتز -<br>0.3 أمبير كحد أقصى                                                                 |
| الكهربائي        | الخرج | 5.0 فولت تيار مستمر - 1.0 أمبير                                                                                              |
| الوزن            |       | 76 جرامًا                                                                                                    |
| شبكة واي فاي     |       | b/g/n 802.11، الحد الأقصى للقدرة: 100 ميجا وات                                                                               |
| Bluetooth®       |       | بلوتوث منخفض الطاقة BLE V4.2 جيجا هرتز ،<br>أقصى قدرة 100 ميجا وات                                                           |
| الاتصال اللاسلكي |       | النطاق 4.4 جيجا هرتز، أقصى قدرة للطاقة اللاسلكية<br>- واي فاي + 20 ديسيبل ملي وات / بلوتوث منخفض<br>الطاقة +9 ديسيبل ملي وات |

العربية

العربية التركيب

صُمم جهاز iQBridge ZB لاستخدامه ووضعه في الأماكن الداخلية، في منطقة قريبة بدرجة كافية من جهاز التوجيه للوصول إلى إشارة واي فاي.

بمجرد العثور على موقع مناسب، ما عليك سوى توصيل جهاز iQBridge ZB بمأخذ كهربانى باستخدام مصدر التيار الكهربانى (مرفق).

الإقران بالتطبيق

لإقران جهاز iQBridge ZB بتطبي Fluidra Pool:

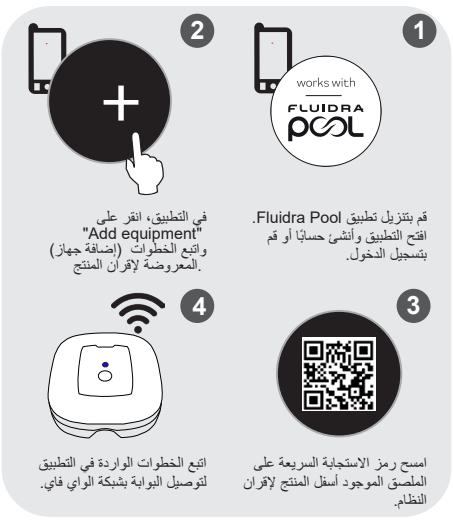

يمكنك الوصول إلى جهاز iQBridge ZB من تطبيق @Fluidra Pool+ انتقل إلى القسم التالي لربط أجهزة المسيح الأخرى التي سيتم التحكم فيها عن بُعد عن طريق جهاز IQBridge ZB (الأجهزة التابعة).

الإقران بالجهاز التابع

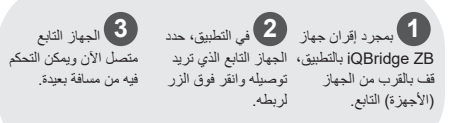

#### مؤشر الحالة

وحدة iQBridge ZB مزودة بمؤشرات ضوئية LED وزر إقران:

| اللون | الحالة       | الوصف                                                               |
|-------|--------------|---------------------------------------------------------------------|
| أبيض  | مضيء         | التشغيل عند بدء التشغيل للمرة الأولى (أو بعد إعادة<br>ضبط المصنع)   |
|       | وميض<br>بطيء | وضع الإقران أو خطأ في الاتصال                                       |
| أزرق  | وميض<br>سريع | وضع التحديث                                                         |
| ]     | مضيء         | متصل بشبكة الواي فاي                                                |
| أحمر  | مضيء         | التوقف في حالات الطوارئ (أوقف جميع الأجهزة - انظر<br>القسم التالي). |

العربية استكشاف الأعطال وإصلاحها

| الحل                                                                                                    | المشكلة                                                                    |
|----------------------------------------------------------------------------------------------------|----------------------------------------------------------------------------|
| <ul> <li>تحقق من تغطية شبكة الواي فاي</li> <li>تحقق من عدم تغيير كلمة مرور شبكة<br/>الواي فاي. إذا كان الأمر كذلك، فابدأ<br/>عملية الإقران مرة أخرى.</li> </ul>                                                          | يفقد جهاز iQBridge ZB<br>اتصال شبكة الواي فاي (مؤشر<br>LED أزرق وامض بطيء) |
| <ul> <li>اضغط على الزر الموجود في الصندوق</li> <li>لمدة 10 ثوان - يتحول مؤشر LED</li> <li>إلى اللون الأحمر.</li> <li>اضغط على الزر مرة أخرى لمدة 10</li> <li>ثوان للخروج من التوقف في حالات</li> <li>الطوارئ.</li> </ul> | أرغب في إيقاف جميع أجيزتي<br>- التوقف في حالات الطوارئ                     |
| اضغط على الزر الموجود على البوابة لأكثر من<br>باللون الأبيض LED 20 ثانية - يضيء مؤشر                                                                                                    | أريد إعادة ضبط إعدادات<br>المصنع الافتر اضية                               |
| <ul> <li>انقل الجهاز التابع بالقرب من جهاز</li> <li>انقق من مصدر إمداد الطاقة</li> <li>أحد تشغيل جهاز iQBridge ZB</li> </ul>                                                                                             | فقدان الاتصال بين جهاز<br>والجهاز iQBridge ZB التابع                       |

لمزيد من المعلومات حول المنتجات را لأدلة: www.astralpooi.com الملاحك التجارية الملاحك التجارية Bluetooth وشعار ما علامتان تجاريتان مسيلتان. الملاحك التجارية خسبة لشركة Apple, Inc عسيلة في الولايات المتحدة ودول أخرى. AppStore Play علامتان تجاريتان لشركة Google Inc مسيلة في الولايات المتحدة ودول أخرى. والملر رساركة لأصدابها.